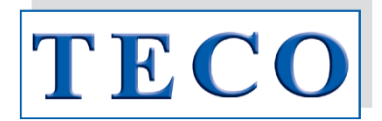

# **User Manual**

# Coatron X Series Eco / Pro / Top

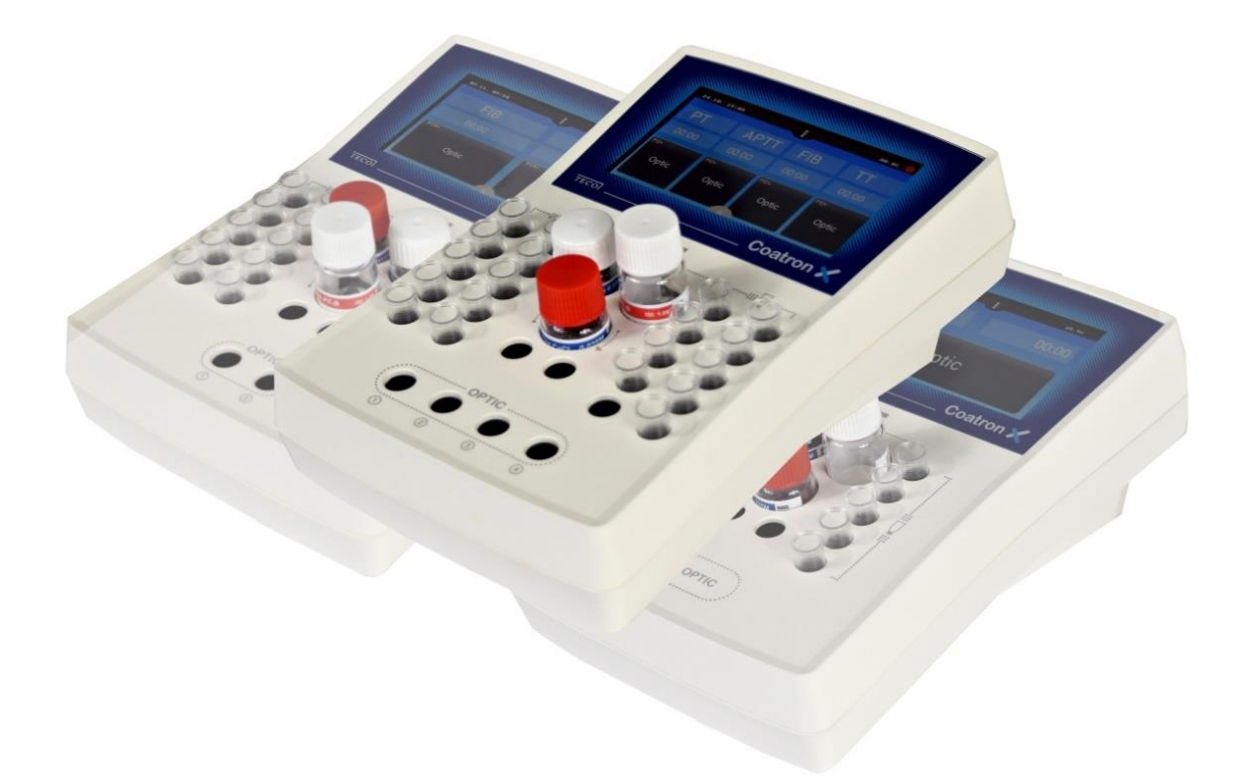

CE

Instructions intended for instruments REF 8110110|8110120|8110140 Basis UDI-DI 426018278CMX81152

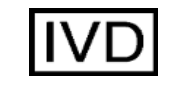

EN ISO 15223-1 EN ISO 18113-3

For In-Vitro Diagnostic use

|              | User manual                                                                                                    | Instrument Software                                                                                                    |
|--------------|----------------------------------------------------------------------------------------------------|----------------------------------------------------------------------------------------------------|
|              | 1                                                                                                    | 1.01.42 (first release)                                                                                                    |
|              | 2                                                                                                    | 1.01.43                                                                                                    |
|              | 3 (minor correction on OPM)                                                                                                    | 1.01.43                                                                                                    |
|              | 4                                                                                                    | 1.01.44                                                                                                    |
|              | 5                                                                                                    | 1.01.47 + 1.02.48                                                                                                    |
|              | 6                                                                                                    | 1.03.49                                                                                                    |
|              | 7                                                                                                    | 1.03.50                                                                                                    |
|              | 8                                                                                                    | 1.03.51 and higher                                                                                                    |
| Copyright    | © 2022 by TECO Medical<br>Neither the User Manual<br><b>digitally processed</b> or oth                                                                                            | Instruments Production + Trading GmbH;<br>nor any part thereof may be copied,<br>perwise transferred without written                                                                                                    |
|              | permission from TECO Gn                                                                                                    | nbH. The software for TECO GmbH                                                                                                    |
|              | products is the intellectua                                                                                                    | al property of TECO GmbH, which                                                                                                    |
|              | company retains all rights                                                                                                    | to usage of this software. The purchaser                                                                                                    |
|              | of a Coatron X acquires ri                                                                                                    | ghts of use for this software.                                                                                                    |
| Trademarks   | <b>Coatron</b> is a trademark of<br>Trading GmbH. Other pro<br>trademarks of the respect                                                                                          | f TECO Medical Instruments, Production +<br>oduct names used in this User Manual are<br>tive companies.                                                                                                    |
| Manufacturer | Instrument is produced b                                                                                                    | Y                                                                                                    |
|              | TECO Medical Instrument                                                                                                    | s, Production + Trading GmbH                                                                                                    |
|              | Dieselstrasse. 1                                                                                                    |                                                                                                    |
|              | D-84088 Neufahrn, Germ                                                                                                    | any                                                                                                    |
|              | shortened for simplicity to                                                                                                    | o TECO GmbH                                                                                                    |
|              | Phone: +49 (0)87                                                                                                    | 773 70780-0                                                                                                    |
|              | Fax: +49 (0)87                                                                                                    | 773 70780-29                                                                                                    |
|              | Email: <u>info@tec</u>                                                                                                    | <u>:o-gmbh.com</u>                                                                                                    |
|              | Internet: <u>http://w</u>                                                                                                    | ww.teco-gmbh.com                                                                                                    |
| Warranty     | The Coatron X Coagulome<br>after delivery or first ins<br>different period of warr<br>functionality or workman<br>be registered online via <u>v</u><br>(- see chapter 2.9 page 22 | eter is warranted for a period of one year<br>stallation unless agreed in written for a<br>ranty. It covers any defects in material,<br>ship. For first installation the device must<br><u>www.teco-reg.com</u><br>1 - "Registration") |
|              | <ul> <li>The warranty expires in ca</li> <li>Accident, neglect of n</li> <li>Using unauthorized re</li> <li>Unauthorized service by authorized person</li> </ul>                  | ase of failures caused by<br>naintenance & service, abuse or misuse.<br>eagents, consumables or spare parts<br>. Any repair or service must be performed<br>s.                                                                         |

### Versions

| 1  | Intr  | oduction                               | 6  |
|----|-------|----------------------------------------|----|
|    | 1.1   | Symbols                                | 6  |
|    | 1.2   | Views of the device                    | 7  |
|    | 1.3   | Consumables / Further EQUIPMENT        | 8  |
|    | 1.4   | Intended use                           | 9  |
|    | 1.4.1 | 1 COMPARISON of Coatron-X Series       | 9  |
|    | 1.4.2 | 2 Test Methods                         |    |
|    | 1.4.3 | 3 Specimen Collection                  |    |
|    | 1.4.4 | 4 Principle of measurment              |    |
|    | 1.4.5 | 5 Clotting method (PT, aPTT,)          |    |
|    | 1.4.6 | 6 Chromogenic Method (Antithrombin):   |    |
|    | 1.4.7 | 7 ImmunturbidimetriC Method (D-Dimer): |    |
|    | 1.5   | Safety information                     | 14 |
| 2. | Inst  | tallation of the Coatron X             |    |
|    | 2.1   | Scope of delivery                      | 15 |
|    | 2.2   | Conditions of operation                | 16 |
|    | 2.3   | First Installation                     | 17 |
|    | 2.4   | Switching ON and off                   |    |
|    | 2.5   | Display Protection Foil                |    |
|    | 2.6   | External Thermal Printer               | 19 |
|    | 2.7   | External Barcode Scanner               | 19 |
|    | 2.8   | TECAM SMART                            | 20 |
|    | 2.9   | Registration                           | 21 |
| 3. | Оре   | eration of the Coatron X               | 22 |
|    | 3.1   | Homescreen                             | 22 |
|    | 3.2   | Input patient identification           | 23 |
|    | 3.3   | Test selection                         | 24 |
|    | 3.4   | Measurement                            | 25 |
|    | 3.5   | System settings                        | 26 |

| 3         | 8.6         | Test Settings                    | . 29     |
|-----------|-------------|----------------------------------|----------|
| 3         | 3.7         | Review results                   | .31      |
| 4.        | Bas         | is coagulation tests             | 32       |
| 4         | ł.1         | Quickguide of PT Determination   | . 32     |
| 4         | 1.2         | Quickguide of PT-B Determination | .33      |
| 4         | 1.3         | Quickguide of aPTT Determination | .33      |
| 4         | 1.4         | QUICKguide of FIB Determination  | .34      |
| 5.<br>6.  | Tick<br>SER | et system<br>VICE Functions      | 35<br>37 |
| e         | 5.1         | System Information               | .37      |
| 6         | 5.2         | Optic Check                      | . 38     |
| e         | 5.3         | System report                    | . 39     |
| e         | 5.4         | Adjust temperature               | .40      |
| e         | 5.5         | Firmware Update                  | .41      |
| 6         | 5.6         | Overview of Mainboard            | .42      |
| e         | 6.7         | Typical Failures                 | .43      |
| 7.        | Res         | et to factory default            | 44       |
| <i>8.</i> | Woi         | rking with TECAM Smart           | 45       |
| 9.        | Clea        | ining and maintenance            | 46       |
| Ģ         | 9.1         | General cleaning information     | .46      |
| ç         | 9.1         | Cleaning                         | .46      |
| ç         | 9.2         | Decontamination                  | .46      |
| Ģ         | 9.3         | Regular mainentance              | .46      |
| 10.       | Тес         | hnical data                      | 47       |
| 11.       | Inde        | 2X                               | 48       |

# <u>List of figures</u>

| Figure 1: Top view                                           | 7 |
|--------------------------------------------------------------|---|
| Figure 2: Rear view                                          | 7 |
| Figure 3: Side view                                          | 7 |
| Figure 4: Determination of turning point in clotting method1 | 3 |
| Figure 5: Standard Delivery package1                         | 5 |
| Figure 6: System Information 2                               | 1 |
| Figure 7: Registration of Coatron-X 2                        | 1 |
| Figure 8: Homescreen Coatron X Top 2                         | 2 |
| Figure 9: Input Patietn ID 2                                 | 3 |
| Figure 10: test selection Coatron X Pro/Top 2                | 4 |
| Figure 11: test selection Coatron X ECO 2                    | 4 |
| Figure 12: Screen during measurement 2                       | 5 |
| Figure 13: Quickmenu Coatron X 2                             | 6 |
| Figure 14: System settngs Coatron X Pro/Top 2                | 8 |
| Figure 15: Test Setting 1 2                                  | 9 |
| Figure 16: Test Setting 2                                    | 0 |
| Figure 17: Review results                                    | 1 |
| Figure 18: QC Report                                         | 1 |
| Figure 19: Ticket System, LOGIN                              | 5 |
| Figure 20: Ticket System, Voucher 3                          | 5 |
| Figure 21: Ticket System, Input CODe 3                       | 6 |
| Figure 22: Ticket System, TECAM SMART 3                      | 6 |
| Figure 23: System Information                                | 7 |
| Figure 24: Optic Check                                       | 8 |
| Figure 25: Screenshot of XFlash tool 4                       | 1 |
| Figure 26: Mainboard                                         | 2 |
| Figure 27: TECAM SMART                                       | 5 |

### 1. INTRODUCTION

This device left the factory in fault-free certified condition regarding its safety and engineering functionality. To maintain this condition and ensure risk-free operation, the operator must comply with the safety warnings and information in this User Manual. (see Chapter 1.5 page 14 – "Safety information")

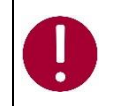

Use the Coatron X only in compliance with the instructions in this User Manual. Otherwise, the manufacturer shall exclude the liability for any damages to the Coatron X, patients or operators.

### 1.1 SYMBOLS

The following standard symbols are used in this manual:

| Symbol  | Meaning         | Explanation                                                                                |  |
|---------|-----------------|--------------------------------------------------------------------------------------------|--|
| Courier | Info            | Key on keypad.                                                                             |  |
| CAPS    | Info            | Screen message.                                                                            |  |
| •       | Read            | Indicates important information and tips.                                                  |  |
| 仓       | Info            | Describes reaction of <b>Coatron X</b> to operator input.                                  |  |
|         | Warning         | Risk of possible health damage of considerable damage to equipment, warning is not heeded. |  |
|         | Danger          | Potential risk to operating personnel or equipment due to electric shock.                  |  |
|         | Biohazard       | Equipment can be potentially infectious due to the samples and reagents used.              |  |
|         | Laser Radiation | Avoid direct eye exposure                                                                  |  |

### 1.2 VIEWS OF THE DEVICE

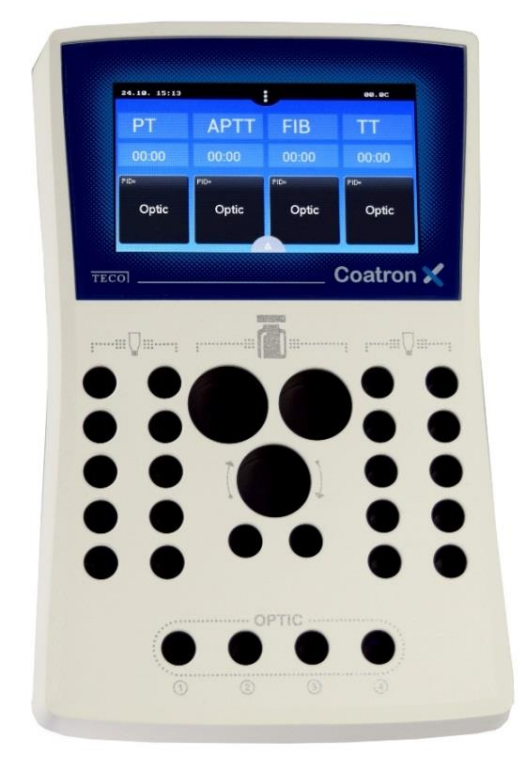

FIGURE 1: TOP VIEW

Home Screen

Coloured Touch Display

Complete area is prewarmed to 37°C

- 1 x Reagent position Ø24mm
- 1 x Reagent position Ø22mm
- 1 x Reagent position Ø22mm, stirred
- 2 x Reagent positions Ø13mm
- 20 x Cuvette incubation positions
- 4 x Cuvette measurement positions (depends on ECO/PRO/TOP version)

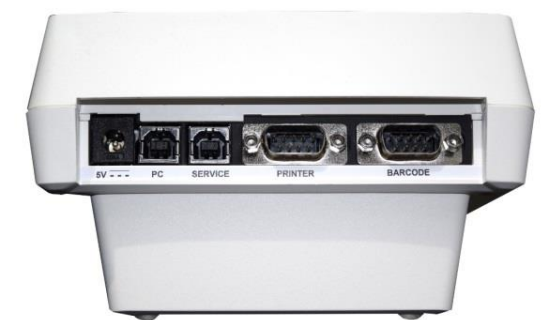

| 5V:      | Power in                 |
|----------|--------------------------|
| PC:      | LIS or PC                |
| SERVICE: | Software update          |
| PRINTER: | Serial printer           |
| BARCODE: | Handheld barcode scanner |

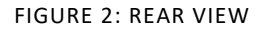

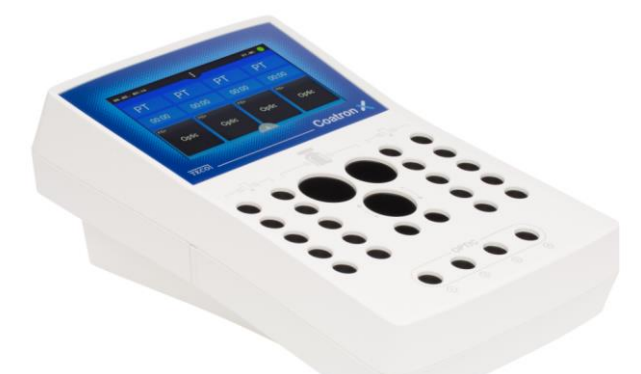

FIGURE 3: SIDE VIEW

# 1.3 CONSUMABLES / FURTHER EQUIPMENT

|                      | Cuvettes for Coatron X                                  | Box of 500 or 5000 pieces<br>including one Voucher ticket |  |
|----------------------|---------------------------------------------------------|-----------------------------------------------------------|--|
| Consumables,         | Reagent adapter                                         | Helps to place vials with                                 |  |
| laboratory equipment | Ø 24,5 → 22,5 mm                                        | different sizes on device                                 |  |
|                      | Stirring magnets P-4                                    | Required to mix PT reagent.                               |  |
|                      | Stirring magnets, P-4                                   | (only on Coatron Pro and Top)                             |  |
|                      | External                                                | To read 1D or QR code for Patient-ID,                     |  |
|                      | QR barcode reader                                       | Reagent and Tickets                                       |  |
|                      | Glass Protection Foil Kit Safe display glas from scrate |                                                           |  |
|                      |                                                         | Kit includes foil, clean tissues &                        |  |
|                      |                                                         | remover tool                                              |  |
| additional           | Thermal printer 60mm                                    | Print test results, Calibration data or                   |  |
| technical equipment  | (Optional) System information                           |                                                           |  |
|                      |                                                         | Patient management, Reagent                               |  |
|                      | TECAM Smart Software                                    | Calibration management,                                   |  |
|                      | (Optional)                                              | Monitoring, Research, Statistics,                         |  |
|                      | ()                                                      | Mirror print function, LIS                                |  |
|                      |                                                         | communication (ASTM-1394)                                 |  |

Detailed informations are available with the product pricelist or Leaflet or website

# 1.4 INTENDED USE

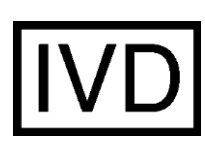

The **Coatron X Family** is designed to carry out coagulometric tests such as PT, PTT, TT, fibrinogen, single factor tests, chromogenic and immunoturbidimetric tests (for instance Antithrombin, D-dimer etc.) on human citrated plasma. The instrument has to be used for the expected purposes and in perfect technical condition, by qualified personnel, in working conditions and maintenance operations as described in this document. It is designed for laboratory use or clinical environment and trained users. It is not intended for home use.

### 1.4.1 COMPARISON OF COATRON-X SERIES

The Coatron X Series includes three different versions called ECO, PRO, TOP

|                            | ECO                                                                                                    | PRO | ТОР |  |
|----------------------------|----------------------------------------------------------------------------------------------------|-----|-----|--|
| Coatron X<br>Series        |                                                                                                    |     |     |  |
| Reagent and Optic<br>block | Prewarmed to 37°C                                                                                               |     |     |  |
| Cuvette prewarm            | 10x                                                                                                    | 20x | 20x |  |
| Reagent prewarm,<br>24mm   | 1x                                                                                                    | 1x  | 1x  |  |
| Reagent prewarm,<br>22mm   | 2x                                                                                                    | 2x  | 2x  |  |
| Microtubes prewarm         | 2x                                                                                                    | 2x  | 2x  |  |
| Reagent stirrer            | No                                                                                                    | 1x  | lx  |  |
| Printer, RS232             | Yes                                                                                                    |     |     |  |
| Barcode Scanner,<br>RS232  | Yes, external handheld barcode scanner for 1D or QR labels to read patient-ID, reagent information or vouchers. |     |     |  |
| LIS, USB                   | Yes                                                                                                    |     |     |  |
| Firmware Update, USB       | Yes                                                                                                    | Yes |     |  |

| Measurement                                                                                         | ECO            | PRO                  |      | ТОР                  |
|----------------------------------------------------------------------------------------------------|----------------|----------------------|------|----------------------|
| Optic channels                                                                                      | 1              | 2                    |      | 4                    |
| Optic wavelength                                                                                    | 620nm<br>(RED) | 405nm<br>(UV)        |      | 405nm<br>(UV)        |
| Cuvette, total volume                                                                               | Single, 75µL   | Single, 75           | μL   | Single, 75µL         |
| Global Clotting Assays                                                                              | PT+aPTT+Fib+T  | T PT+aPTT+Fik        | o+TT | PT+aPTT+Fib+TT       |
| Special Clotting Assays                                                                             | -              | All factor<br>PS, LA | S    | All factors<br>PS,LA |
| Chromogenic Assays                                                                                  | -              | AT, PC,HE            | P    | AT, PC,HEP,AF10,     |
| Latex enhanced Assays                                                                               | D-Dimer        | D-Dimer<br>Free PS   |      | D-Dimer<br>Free PS   |
| Whole Blood Testing                                                                                 | Yes (PT INR+%) | No                   |      | No                   |
| Software features                                                                                   |                |                      |      |                      |
| Reagent Dual LOT<br>manage two different lots for each test                                         | No             | Yes                  |      | Yes                  |
| Test Calibration<br>LOT, expiry and upto 5 points for each test                                     | Yes            | Yes                  |      | Yes                  |
| Reagent Barcode<br>Input LOT+Expiry or Positive LOT detection                                       | Yes            | Yes                  |      | Yes                  |
| Patient Barcode<br>Input patient ID by barcode scanner upto<br>16char                               | Yes            | Yes                  |      | Yes                  |
| System Barcode<br>Input voucher tickets by barcode scanner<br>directly from display of smart device | Yes            | Yes                  |      | Yes                  |
| Result Database<br>save recent 180 results onboard                                                  | Yes            | Yes                  |      | Yes                  |
| Double Determination<br>Run patient twice and display mean value                                    | No             | Yes                  |      | Yes                  |
| Stopwatch function<br>count up or down incubation time                                              | 1x             | 2x                   |      | 4x                   |
| Result Identification<br>Patient ID or sample ID or Auto ID                                         | Yes            | Yes                  |      | Yes                  |
| Real Time Clock                                                                                     | Yes            | Yes                  |      | Yes                  |
| Change language<br>EN, ESP, ITA, FR, DE - further on option                                         | Yes            | Yes                  |      | Yes                  |
| Start test at reagent addition<br>No expensive starter pipette required                             | Yes            | Yes                  |      | Yes                  |
| Visualize Reaction Curve<br>Tecmoni Software required                                               | Yes            | Yes                  |      | Yes                  |
| Link to LIS over USB or network/ASTM<br>TECAM SMART Software required                               | Yes            | Yes                  |      | Yes                  |

### 1.4.2 TEST METHODS

Following test are provided to detect of the human coagulation system, which can be bleeding or thrombosis and the monitoring of anti-coagulation drugs like Heparin or Marcumar.

| Test    | Name                                        | Specimen Method | Coatron X |     |                   |     |
|---------|---------------------------------------------|-----------------|-----------|-----|-------------------|-----|
| Test    |                                             |                 | wiethod   | Eco | Pro               | Тор |
| PTB     | Prothrombin Time                            | blood           | clot      | Yes | No                | No  |
| PT      | Prothrombin Time                            | plasma          | clot      | Yes | Yes               | Yes |
| APTT    | Activated Partial<br>Thromboplastin<br>Time | plasma          | clot      | Yes | Y <mark>es</mark> | Yes |
| FIB     | Fibrinogen                                  | plasma          | clot      | Yes | Yes               | Yes |
| TT      | Thrombin Time                               | plasma          | clot      | Yes | Yes               | Yes |
| AT      | Antithrombin                                | plasma          | chromogen | No  | Yes               | Yes |
| DD      | D-Dimer                                     | plasma          | immuno    | Yes | Yes               | Yes |
| Factors | Factors II, V, VII, VIII,<br>IX, X, XI, XII | plasma          | clot      | No  | Yes               | Yes |
| HEP     | <mark>Heparin (anti Xa)</mark>              | plasma          | chromogen | No  | Yes               | Yes |
| PC      | Protein C                                   | plasma          | chromogen | No  | Yes               | Yes |
| PS      | Protein S                                   | plasma          | clot      | No  | Yes               | Yes |
| PSF     | Free Protein-S                              | plasma          | immuno    | No  | Yes               | Yes |
| LA-S    | Lupus Screen                                | plasma          | clot      | No  | Yes               | Yes |
| LA-C    | Lupus Confirm                               | plasma          | clot      | No  | Yes               | Yes |

### 1.4.3 SPECIMEN COLLECTION

| Туре:                 | Human citrated plasma                                           |
|-----------------------|-----------------------------------------------------------------|
| Collection:           | Veinvein puncture, 1:10 mixed sodium citrate 3.2% (0.105M)      |
| Centrifugation:       | 10min at 1500g                                                  |
| Storage:              | Max 4h after collection at room temperature                     |
| Bilirubin:            | < 50mg/dl                                                       |
| Hemoglobin:           | < 9000mg/l                                                      |
| Triglyceride:         | < 2500g/l                                                       |
| Intended specimen for | PTB (Coatron X Eco)                                             |
| Туре:                 | Capillary blood from puncture of finger or citrated whole blood |
|                       |                                                                 |

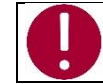

In case of differences to the boxinserts of the reagent, always follow the instructions on the box insert.

### 1.4.4 PRINCIPLE OF MEASURMENT

The detection of plasma clotting is based on a photometric principle. No mechanical aids like mixing bars are required. Blood plasma is filled into a cuvette. Special reagents are added, which initiate the blood coagulation. The cuvette is transmitted by ultra violet light during the coagulation process. When the sample starts to clot a change of light absorbance is measured. The time from measurement start to change of light (turning point) is called clotting time and expressed in seconds [s].

The conversion of coagulation time into a specific test unit is one using a linear, hyperbolic, semi-logarithmic or double-logarithmic interpolation of the stored calibration points. The current mathematical model is printed out in "TEST SETUP." Values outside the calibration range are calculated by extrapolation and flagged as " \* ".

| Unit  | Info         | Decimal<br>places | Maximum<br>value |
|-------|--------------|-------------------|------------------|
| S     | seconds      | 1                 | -                |
| %     | activity     | 1                 | 250.0            |
| U     | units        | 0                 | 29999            |
| INR   | Int. ratio   | 2                 | 99.00            |
| R     | ratio        | 2                 | 99.00            |
| NR    | polish ratio | 0                 | 250              |
| mg/dl |              | 0                 | 999              |
| g/l   |              | 2                 | 99               |
| IE/ml | Int. Units   | 2                 | 99               |
| mg/l  |              | 2                 | 999              |
| µg/ml |              | 3                 | 9.000            |
| ng/ml |              | 0                 | 27500            |
| µg/l  |              | 0                 | 27500            |
| IU/mL | Int. Units   | 2                 | 99.00            |

R = clotting time / normal time

NR = 100 \*(normal time/clotting time)

INR = Ratio <sup>ISI</sup> (International Normal Ratio)

IU/mL = IE/mL = International Units (1.00 IU/mL = 100 % activity)

### 1.4.5 CLOTTING METHOD (PT, APTT,..)

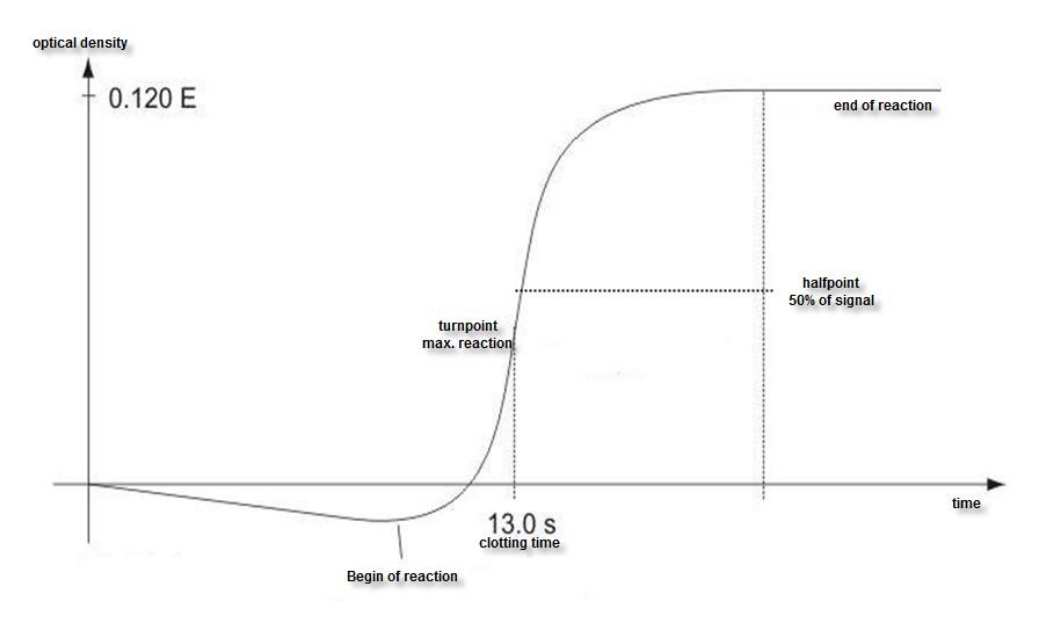

FIGURE 4: DETERMINATION OF TURNING POINT IN CLOTTING METHOD

The final reaction in the coagulation cascade is the transformation of fibrinogen into fibrin catalyzed by thrombin. Fibrin formation results in clouding (higher turbidimetric level) in the sample, which is measured by the photometer and stored as the extinction. The result in seconds is the time from the start of the reaction to the time of half rate of change (halfpoint).

### 1.4.6 CHROMOGENIC METHOD (ANTITHROMBIN):

The change of optical signal is not caused by clot reaction, but by the release of color particles (pNA) which causes a yellow color. The change of color is measured at 405nm and expressed as "dE/60sec" and proportional to the concentration or activity of analyte.

### 1.4.7 IMMUNTURBIDIMETRIC METHOD (D-DIMER):

The change of light is caused by Antigen – Antibody reactions, which scatter the light. The antibodies are linked to latex particles to amplify the optical reaction. The change of light is proportional to the concentration of antigen like D-Dimer and expressed as dE/120sec

### 1.5 SAFETY INFORMATION

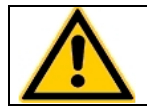

No liability is assumed, if this product is not purchased from any other than the manufacturer or an authorized distributor.

### A. General use

**A.1** This device must be installed at professional laboratories where a quality management system is established and good laboratory practice (GLP) is applied. The laboratory must follow local regulations about operating medical products.

**A.2** This device must be operated by a professional user only. It is <u>not</u> intended for point of care or home testing.

**A.3** Read user manual in its entirety prior first operation.

**A.4** Install device according to electrical and environmental conditions stated im chapter "Installation" of user manual.

A.5 Operate the instrument as intended and instructed in the User Manual.

**A.6** Follow always product labeling and manufacturer's recommendations.

**A.7** Use only materials, consumables and (spare)parts such as reagent or cuvettes, which are intended or recommended for use on this instrument. Always contact manufacturer or local authorized distributor in case of doubts.

**A.8** Do not use materials after their expiry date or assigned shelf life.

### B. Laboratory use

**B.1** Check correct function of instrument by performing quality control before running a series of patient samples or after test calibration.

**B.2** Do not operate the instrument after spilling reagent or liquids into the analyser. Contact local authorized distributor for servicing.

**B.3** Never use cuvettes more than once. Do not wash cuvettes. They are for single use only.

### C. Risk of infection

**C.1** Consider all surfaces and materials, which might be in contact with plasma or other biological liquid as potentially infectious.

**C.2** Avoid direct contact with potential infectious materials or surfaces by wearing appropriate protective clothing.

**C.3** Follow the laboratory hygienic procedures during and after completion of work.

- **D.** Maintenance and Service
- **D.1** Only an authorized customer service may carry out any servicing.
- **D.2** Decontaminate instrument before doing any servicing or shipment.
- **D.3** Recycle instrument according to WEEE or local regulations for electronic equipment.

# 2. INSTALLATION OF THE COATRON X

### 2.1 SCOPE OF DELIVERY

Contents of standard delivery package:

- 1 Pc Coatron X
- 1 Pc Power Supply
- 200 Pcs Single cuvettes
- 5 Pcs Reagent container, Ø22,5mm
- 5 Pcs Reagent tubes, Ø11mm
- 1 Pc User Manual (not on picture below)
  - 1 Pc Brochure with Safety Information (not on picture below)
- 1 Pc Display protection foil

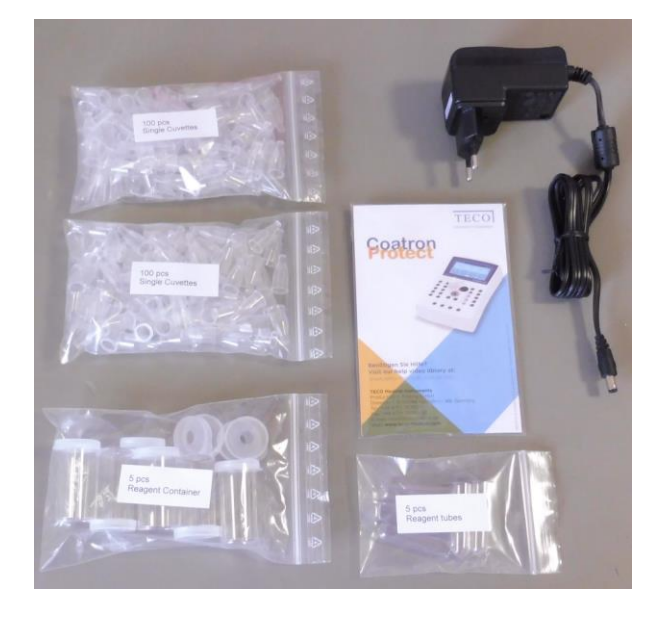

FIGURE 5: STANDARD DELIVERY PACKAGE

### 2.2 CONDITIONS OF OPERATION

### Ambient conditions:

| Operating Temperature        |  |  |
|------------------------------|--|--|
| Humidity                     |  |  |
| Elevation above NN sea level |  |  |
| Free of dust                 |  |  |
| Impact resistance            |  |  |
| Not allowed                  |  |  |

15 to 30 °C < 70% rel. humidity < 3,000m Grade 2 According to IEC/EN 61010-1, 8.2.2 Vibrations, direct sun light and direct exposure to air condition.

### **Electrical conditions:**

100-240 VAC, 47 - 63Hz, no earthing required (Class-2)

### **Electrostatic Discharge (ESD):**

No special requirements for ESD protection (shoes etc.)

### Storage conditions:

0 - 50°C, max. 12 months in original package.

### **Transport conditions:**

No special conditions required. The general regulations for transport can be used.

#### Hygienic conditions:

Validate your hygienic management system according to international applied Good Laboratory Practice (GLP) or similar quality standard. Any waste material must be considered as potentially infectious. Direct contact must be avoided. Protective gloves during operation, service or cleaning are required.

### **Device environment:**

No special requirements. Instruments is suitable for or use in domestic and industrial establishments.

### 2.3 FIRST INSTALLATION

Inspect the packaging of the **Coatron X** and accessories for any visible external damage. If the packaging is damaged, contact the transport company so that any damage to the device or accessories can be assessed.

The instrument is ready to use and don't need a specific procedure.

### First installation procedure:

- 1. Unpack and place instrument in conformity with conditions of operation (see previous chapter).
- 2. Install assessory (Protection foil, printer, barcode, Tecam see next chapters)
- 3. Plug in power 5V.
- 4. Wait until green Status (approx. 15 min). The instrument is now ready to use.
- 5. Register instrument online for start of warranty period.
- 6. Activate 500 cuvettes (see chapter-5 "ticket system").

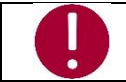

Keep the original packaging material for purposes of later transport

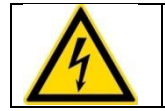

maximum length of cables to external devices like printer, barcode or LIS must be less than 3m to keep compliance with EMC

# 2.4 SWITCHING ON AND OFF

### Switching on

Connect with power supply

### Important Information:

The instrument requires about 15 minutes to heat up the optic block to 37°C. Afterwards it is ready for measurement, indicated by a green dot in the top right corner of the display. If the status symbol does not turn green, even after wating for 25 minutes, press the status symbol to see the device status to identify the problem.

### Switching off

The device supports no power switch. It must be disconnected from power. To do this, unplug the power adapter from the socket on the device first and then disconnect the power supply.

### Standby

The system switches to standby after 2 minutes of idle operation. In standby mode, the display brightness is reduced to save display life time and reduce power consumption. The next touch anywhere on the display disables the standby mode.

### Sleep

Open menu and touch the "sleep" button: 🕛

The menu bar is displayed on top of screen and only available, if no measurement is ongoing. The power consumption during sleep is 0,2W.

### Wakeup

To wake the device up from sleep, touch the display.

The system can be disconnected under any operation situations. There is no risk of system damage

# 2.5 DISPLAY PROTECTION FOIL

### **Requirements**:

| Туре: | Touchsensitive Protection foil, clean tissue wet and dry, Pick-off |
|-------|--------------------------------------------------------------------|
| Size: | same as Display (4,3")                                             |

### Installation:

Ready to fix on display, as described in the Inlay (clean display with clean tissues wet and dry and fix protection foil carefully)

# 2.6 EXTERNAL THERMAL PRINTER

#### **Requirements**:

| Туре:      | Serial RS232 Printer                        |
|------------|---------------------------------------------|
| Power:     | external supply, 24V 1.5A                   |
| Cable:     | 2 x Sub D9, female, straight, max length 3m |
| Interface: | RS232, 9600 Baud, 8, 1, No                  |

#### Installation:

The printer is ready to plug in. No settings are required.

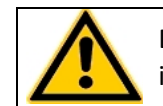

Do not plug power supply of printer (24V) to Coatron-X. It will destroy the instrument! Double check before you plug-in.

# 2.7 EXTERNAL BARCODE SCANNER

#### **Requirements**:

| Туре:      | Serial handheld scanner                                          |
|------------|------------------------------------------------------------------|
| Power:     | 5V DC over cable, PIN-9                                          |
| Cable:     | Included to scanner                                              |
| Interface: | RS232 9600 Baud, 8, 1, No                                        |
| Setting:   | No handshake or protocol. Barcode must be finished with carriage |
|            | return.                                                          |

### Installation:

The scanner is ready to plug in. no settings are required.

# 2.8 TECAM SMART

### **Requirements**:

| License:   | TECAM SMART fingerprint and activation code.                     |
|------------|------------------------------------------------------------------|
| Cable:     | USB, type A to B, max 3m                                         |
| Interface: | USB                                                              |
| Setting:   | no handshake or protocol. Barcode must be finished with carriage |
|            | return.                                                          |

### Installation:

- a) Disconnect the device from PC.
- b) Run setup.exe.
- c) Confirm when asked to install Coatron X driver.
- d) Connect device with PC.
- e) Start TECAM

Further information available in chapter "7" or online help file of TECAM.

### 2.9 REGISTRATION

The instrument must be registered online for warranty or service issues

1) Open weblink <u>www.teco-reg.com</u>

or scan QR Code  $\rightarrow$ 

2) Enter **SIN + PIN** of device

Both can be seen on instrument license plate (Type label) or during startup or on info screen (touch green or red LED on home screen)

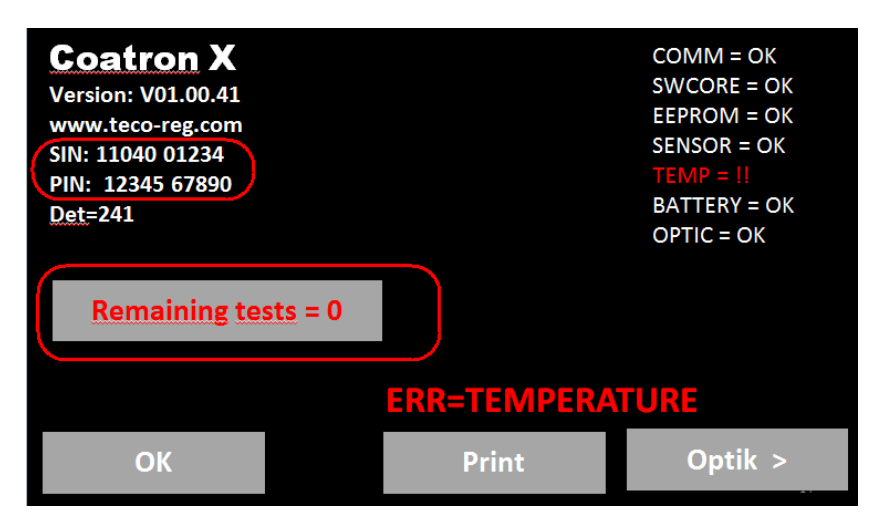

FIGURE 6: SYSTEM INFORMATION

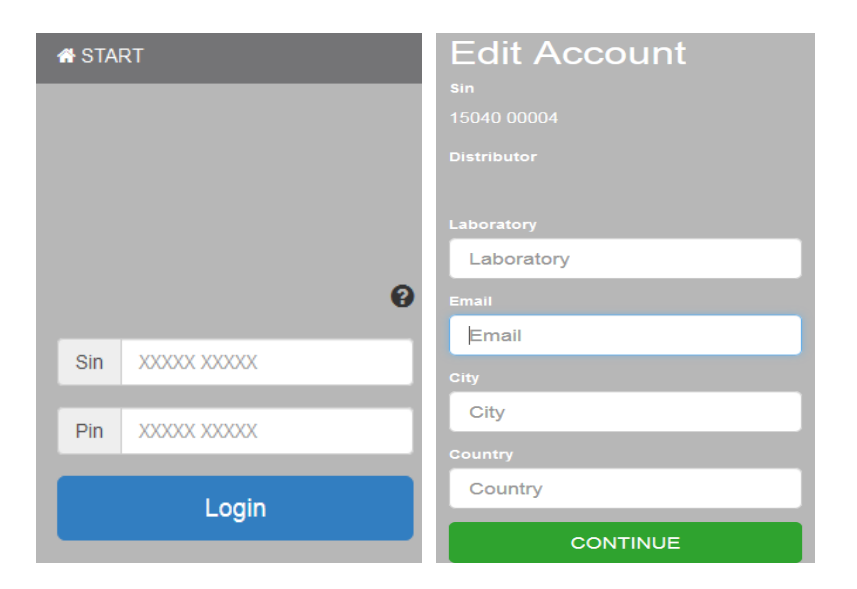

FIGURE 7: REGISTRATION OF COATRON-X

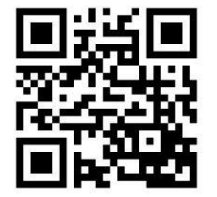

# 3. OPERATION OF THE COATRON X

### 3.1 HOMESCREEN

After boot or home button following screen is displayed

| (1) (2)     | (3) (4  | l)      | (5)     |
|-------------|---------|---------|---------|
| 12/31 23:59 |         | [US]    | 37°C 🔴  |
| РТ          | РТ      | РТ      | РТ      |
| 00:00       | 00:00   | 00:00   | 00:00   |
| PID:        | PID:    | PID:    | PID:    |
| OPTIC-1     | OPTIC-2 | OPTIC-3 | OPTIC-4 |
| (7)         | (6      | 3)      | 7       |

#### FIGURE 8: HOMESCREEN COATRON X TOP

| UI Element | Element Name    | Use Function                                           |
|------------|-----------------|--------------------------------------------------------|
| (1)        | Date & Time     | Edit date                                              |
| (2)        | Current test    | Change test                                            |
| (3)        | Stopwatch       | Start/Reset stopwatch or countdown                     |
| (4)        | Menu or Home    | Open menu or return to main                            |
| (5)        | Status Dot      | Show device status/Open system information             |
| (6)        | Multistart      | Activate all channels                                  |
|            | Optic-Button    | Channel-1 is idle. Touch to enter new PID and activate |
|            | Active          | Channel is active. Touch or add reagent to start       |
|            |                 | Ongoing measurement. While green state it is allowed   |
| (7)        | Blinking green  | to touch, mix or move cuvette.                         |
|            |                 | Ongoing measurement. Don't move nor touch cuvette.     |
|            | Blinking orange | Touch button to stop measurement                       |
|            | Current result  | Touch to enter new PID                                 |

### Other functionality:

| [LIS]              | Visible, if connected with LIS                        |
|--------------------|-------------------------------------------------------|
| Green LED          | System is ready for measurement                       |
| Red LED            | Indicate system problems. No measurement is possible. |
| 37.0°C             | Temperature on reagent block.                         |
| Grayed buttons     | Use function is not possible during measurement.      |
| Reduced brightness | Screensaver mode. Touch to reactivate.                |
| Long touch         | Repeat current function                               |
| Green              | Green = Ready to measure, no problems                 |
| Yellow             | Yellow = Ready to measure, minor problems             |
| Red                | Red = Not ready to measure, major problems            |

# 3.2 INPUT PATIENT IDENTIFICATION

#### PID: 1234 -1 +1 3 1 2 5 6 4 **Hi-Sense** 9 7 8 < OK ESC 0 С

### Call: Homescreen/Optic button

FIGURE 9: INPUT PATIETN ID

| Button         | UI Element | Use Function                                                                                         |
|----------------|------------|----------------------------------------------------------------------------------------------------|
| Numeric keys   | 0-9, C, X  | Change or delete PID.                                                                                |
| Increment      | -1 / +1    | Increment PID. Use long touch feature for easy change.                                               |
| Hi-Sense       | Hi-Sense   | Enable very high detection sensitivity. Useful for high diluted or lipemic samples or "+++" results. |
| Additional:    |            |                                                                                                    |
| Long touch     | -          | Press button > 2sec.                                                                                 |
| Sample barcode | -          | Set PID to barcode.                                                                                  |

### 3.3 TEST SELECTION

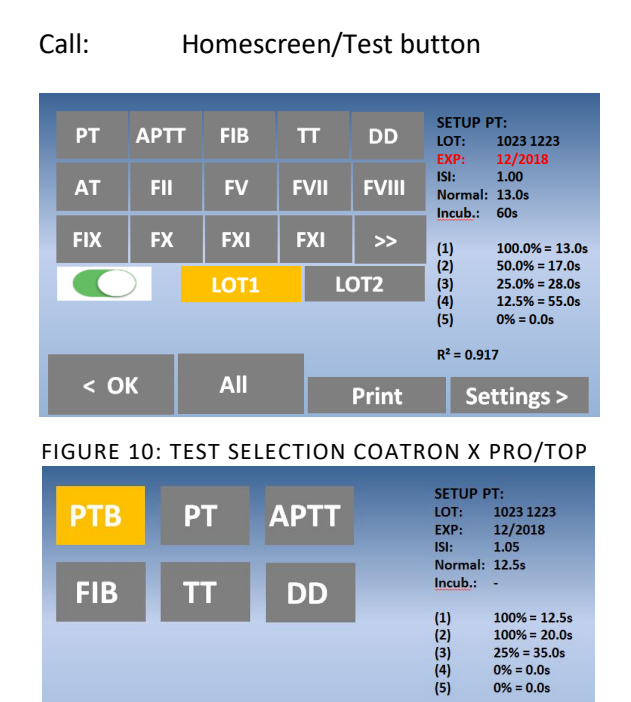

< OK Print Settings >

FIGURE 11: TEST SELECTION COATRON X ECO

| Button                  | UI Element       | Use Function                                     |
|-------------------------|------------------|--------------------------------------------------|
| Test kovs               | PT – F12         | Select test.                                     |
| Test keys               | >> <<            | Change test table                                |
| On / Off                | On / Off         | Activate two LOTs per test (not available        |
|                         |                  | for Coatron X Eco).                              |
| LOT 1/2                 | IOT 1 / IOT 2    | Load calibration of LOT 1 or LOT 2 from memory.  |
| (not visible for DOACs) | 2011/2012        |                                                  |
| ОК                      | < OK             | Confirm test for current channel.                |
| All                     | All              | Confirm test for all channels.                   |
| Settings                | Settings >       | Change test calibration.                         |
| Print                   | Print            | Print current test testup.                       |
| Scan reagent            |                  | Select current test and lot.                     |
| barcode                 | -                | A long beep indicates an invalid barcode or LOT. |
| SETUP PT                | Test Information | Calibration data of current lot and test.        |
|                         | Box              | Red values indicate invalid data.                |

### About reagent barcode:

The barcode on reagent label can be used to switch to correct Test and LOT. Before use of barcode, the test LOT + Calibration must be entered in calibration menu (see chapter test setting)

# 3.4 MEASUREMENT

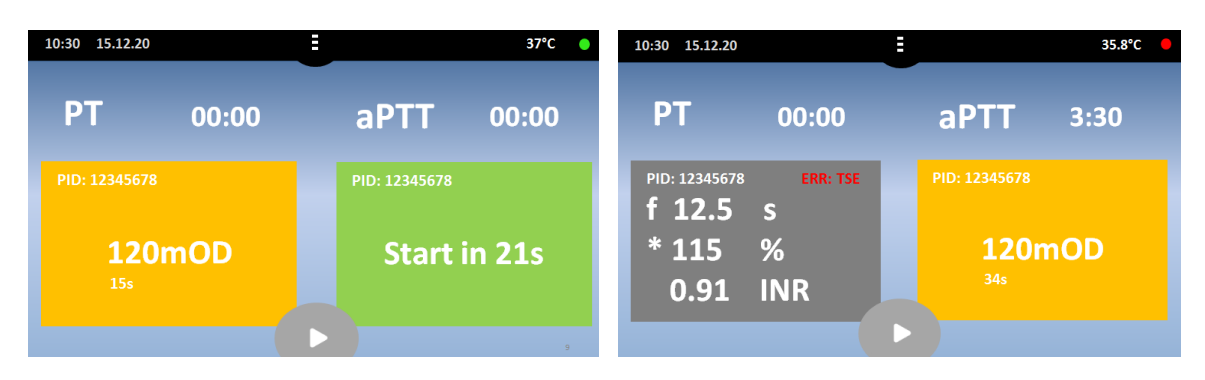

FIGURE 12: SCREEN DURING MEASUREMENT

| Button (7) during measurment             |                                                                                           |
|------------------------------------------|-------------------------------------------------------------------------------------------|
| PID                                      | Patient identification number (max 16 numbers).                                           |
| Result                                   | PT = 12.5s, 115% 0,91 INR.                                                                |
| Flag                                     | f = very low fibrinogen (weak clot).                                                      |
|                                          | F = very high fibrinogen (strong clot).                                                   |
|                                          | * = Result is out of calibration.                                                         |
|                                          | X = double value deviate more than 15%.                                                   |
| Err                                      | T = temperature not 36 - 38°C.                                                            |
|                                          | E = reagent expired.                                                                      |
|                                          | S = light intensity very low; caused by turbid reagent                                    |
|                                          | and or high lipemic or icteric samples.                                                   |
| mOD                                      | Current optical absorbance. A change of value > 50mOD indicates an ongoing clot reaction. |
| Timer                                    | Current time of measurement.                                                              |
|                                          |                                                                                           |
| Grey blinking                            | Optic is ready for start of measurement                                                   |
| Green blinking                           | Measurement is started,                                                                   |
| J. J. J. J. J. J. J. J. J. J. J. J. J. J | but cuvette can be mixed or touched.                                                      |
| Orange blinking                          | Stop mixing and don't touch cuvette anymore                                               |

# 3.5 SYSTEM SETTINGS

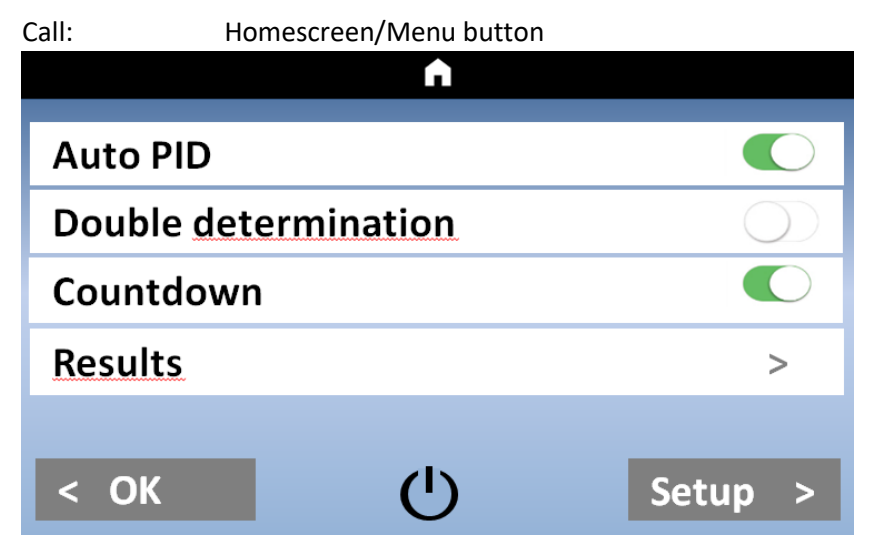

FIGURE 13: QUICKMENU COATRON X

| Button                                                | Use Function                                 |
|-------------------------------------------------------|----------------------------------------------|
| Auto PID                                              | Enable/Disable the Auto PID feature.         |
| Double determination<br>(not visible for Coatron ECO) | Enable/Disable Double determination          |
| Countown                                              | Switch between Stopwatch and Countdown mode. |
| Results                                               | Open the result history.                     |
| Setup                                                 | Open the system setup.                       |
| ل                                                     | Put the device into sleep mode.              |
| ок / 🕇                                                | Return to the home screen.                   |

### Auto PID:

Using the Auto PID mode enables the user to let the device choose a consecutively numbered ID for every measurement. By setting the ID manually you set the start ID. Every new channel activation automatically sets the ID to the next higher number.

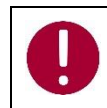

Auto PID mode must be enabled to use the Multistart feature!

### Double determination:

When using double determination mode, the channels 1 / 2 (Coatron X Pro) respectively channels 1 / 2 and 3 / 4 (Coatron X Top) are combined to perform a test using the same ID twice. Both results are combined by calculating the mean value.

### Countdown:

Use the stopwatches in countdown mode. The period of countdown is defined by incubation time of test (see "test settings"). When Countdown mode is enabled, the stopwatches count down give alarm 5sec before zero.

### **Results:**

Pressing the Results button opens the result history screen.

### Setup:

Pressing the Setup button opens the system settings.

# <u>(</u>):

Pressing the Sleep Button sends the device into the sleep mode. To wake the device up, touch anywhere on the screen.

OK Button / 🕇 :

Pressing the OK or Home Button returns to the home screen.

| <b>∩</b>      |                |   |
|---------------|----------------|---|
| Date          | < 31.12.2016 > | > |
| Time          | < 12:00 >      |   |
| Language      | < DE >         |   |
| Mixer         | < Normal >     |   |
| <u>Temp</u> . | < 37.0° >      |   |
| < OK          | Info >         |   |

### Call: Homescreen / Menu / Setup

FIGURE 14: SYSTEM SETTNGS COATRON X PRO/TOP

| Setting/Buttons | Use Function                                                     |                |        |                 |                           |  |  |  |
|-----------------|------------------------------------------------------------------|----------------|--------|-----------------|---------------------------|--|--|--|
| Date            | Set system date, use long touch on "<" ">" to scroll through the |                |        |                 |                           |  |  |  |
|                 | values faster.                                                   |                |        |                 |                           |  |  |  |
|                 | Shor                                                             | t touch on dat | e cha  | inge the form   | at (EU / US)              |  |  |  |
|                 | Long                                                             | touch on date  | e rese | et to defaut da | ate                       |  |  |  |
| Time            | Set t                                                            | ne system clo  | ck. Lo | ng Touch the    | time to reset to default. |  |  |  |
| Language        | Selec                                                            | t the system l | angu   | age DE/EN/ES    | P/ITA/FR/RO/PL.           |  |  |  |
|                 | EN,                                                              | English,       | FI,    | Suomi,          |                           |  |  |  |
|                 | DE,                                                              | Deutsch,       | HR,    | Hrvatski,       |                           |  |  |  |
|                 | ESP,                                                             | Espanol,       | LV,    | Latviesu,       |                           |  |  |  |
|                 | ITA,                                                             | Italian,       | LT,    | Lietuviu,       |                           |  |  |  |
|                 | FR,                                                              | Francais,      | PT,    | Portugues,      |                           |  |  |  |
|                 | RO, Romana, SE, Svenska,                                         |                |        |                 |                           |  |  |  |
|                 | PL, Polski, SK, Slovensky,                                       |                |        |                 |                           |  |  |  |
|                 | DA,                                                              | Dansk,         | SI,    | Slovenscina,    |                           |  |  |  |
|                 | NL, Nederlands, CS, Cestina,                                     |                |        |                 |                           |  |  |  |
|                 | SR Srpski HU, Magyar,                                            |                |        |                 |                           |  |  |  |
|                 |                                                                  |                |        |                 |                           |  |  |  |

| Mixer                         | Some reagents like PT sediment and need to be stirred Select      |
|-------------------------------|-------------------------------------------------------------------|
| (not visible for Coatron ECO) | here the mixer intensity (Low/Normal/High). Insert vial and       |
|                               | magnetic stirbar into middle position. Change speed until stirbar |
|                               | ensures proper mixing.                                            |
| Temp                          | Correct the actual current temperature of the reagent block.      |
|                               | Long touch the temperature value will reset to default. Detailed  |
|                               | information can be read in chapter "Adjust temperature".          |
| ОК / 🕇                        | Return to the home screen.                                        |
| Info                          | Open system information.                                          |
| < / >                         | In or decrement value. Use long touch to scroll                   |

### 3.6 TEST SETTINGS

Call: Homescreen / Test button / Settings

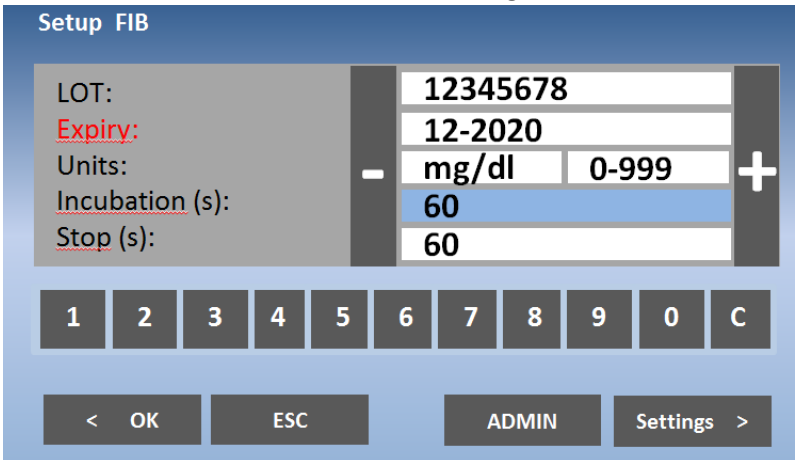

#### FIGURE 15: TEST SETTING 1

| Setting/Buttons | UI Element        | Use Function                                                |  |  |
|-----------------|-------------------|-------------------------------------------------------------|--|--|
| LOT             | LOT Number field  | Press the LOT text field to enter or change LOT number.     |  |  |
| Expiry          | Expiry date field | Press the expiry date value to select the field             |  |  |
| Units           | mg/dl             | Press to change unit                                        |  |  |
|                 | 0-999             | Result limited to unit range (min, max)                     |  |  |
|                 | 63 - 500          | Result limited to calibrated range                          |  |  |
| Incubation      | Incubation time   | Press the incubation value to select the field.             |  |  |
|                 | field             |                                                             |  |  |
| Stop            | Stop time field   | Press the stop time value to select the field.              |  |  |
| In/Decrement    | + or -            | Change the value of the selected field.                     |  |  |
| Numeric keys    | 0 – 9 and C       | Keys for LOT entry. C=Clear                                 |  |  |
| ОК              | < OK              | Save settings and exit screen.                              |  |  |
| ESC             | ESC               | Exit to test selection without saving.                      |  |  |
| Admin           | Admin             | Open advanced test settings. Only visible for administrator |  |  |
|                 |                   | user.                                                       |  |  |
| Settings        | Settings >        | Open test calibration settings (Screen test settings 2)     |  |  |
| Barcode:        | LOT barcode entry | Scan reagent barcode to input LOT and expiry.               |  |  |

### LOT:

Enter the LOT of the used reaganet for the selected test. If dual LOT is used, use the test selection screen to choose LOT 1 or LOT 2. Both LOT numbers have individual test settings.

### Expiry:

Enter the expiry date of the reagent for the selected test (and LOT).

### Units:

Value: Select the units used for the test results. The available unit is predefined for each test. Range: Limit results to unit or calibration range. Results out of range are reported as ">Max" or "<Min".

### Incubation:

Required waiting time until adding final reagent and start measurement. The time is used for countdown.

### Stop:

Some samples do not clot. Afer stop time instrument breask measurement and report "+++" (no clot detect)

| Call:    | : Homescreen / Test button / Settings / Settings |                      |  |               |         |              |    |
|----------|--------------------------------------------------|----------------------|--|---------------|---------|--------------|----|
| <<       | Setup PT                                         |                      |  |               |         |              |    |
| 1.       | [%]<br>100                                       | [s]                  |  | Norma<br>ISI: | al (s): | 13.0<br>1.00 |    |
| 2:<br>3: | 50<br>25                                         | 13.0<br>17.0<br>28.0 |  | D             | EL      |              | +  |
| 4:<br>5: | 13<br>0                                          | 55.0<br>0.0          |  | 0.5x          | 2x      |              | ++ |
| F        | R <sup>2</sup> = 0.917                           | 7 Y=1/X              |  |               |         |              |    |
| <        | ОК                                               | ESC                  |  | CAL           |         | Res          | et |

FIGURE 16: TEST SETTING 2

| Setting/Buttons          | UI Element   | Use Function                                              |
|--------------------------|--------------|-----------------------------------------------------------|
| Calibration curve values | Value fields | Press a calibration value to select the field.            |
| Increment                | ± _ ±±       | Change values in small or big steps.                      |
| Decrement                | +, -, ++,    | Use long touch to repeat change                           |
| Double/Half              | 0.5x 2x      | Half or duplicate values                                  |
| Delete                   | DEL          | Delete the selected value.                                |
| Reset                    | Reset        | Reset all values to default.                              |
| Calibrators              | CAL          | Shift all calibration points according to serial dilution |
|                          |              | (1:1 1:2 1:4)                                             |
| ОК                       | < OK         | Save settings and exit screen.                            |
| ESC                      | ESC          | Exit screen without saving.                               |

### Calibration curve:

Input of Calibration points. Minimum 2 points, maximum 5 points.

### Normal:

Reference value for normal clotting time like for PT (MNPT). Only shown, if unit is selected.

### ISI:

International sensititivity index of PT reagent. Value is stated on reagent label.

### R²:

| Linearity of calibration depending on mathematic |                 |         |                                 |  |  |  |  |
|--------------------------------------------------|-----------------|---------|---------------------------------|--|--|--|--|
| R <sup>2</sup> <0.5                              | not linear      | Y=LIN   | linear interpolation            |  |  |  |  |
| R <sup>2</sup> <0.9                              | moderate linear | Y=1/X   | reciprocal linear interpolation |  |  |  |  |
| R <sup>2</sup> >0.9                              | high linear     | Y=logXY | double logarithm interpolation  |  |  |  |  |

# 3.7 REVIEW RESULTS

The device holds automatically the recent 180 results into EEPROM memory. The most recent result is shown first. If the result history exceeds the memory, then the oldest measurement result is overwritten.

| Cally | Homoscroop |          | / Doculto |
|-------|------------|----------|-----------|
| Call: | Homescreen | / ivienu | / Results |

|     |       | #001<br>PID: 123 | 45678                 | ERR=<br>2016/12/31 | TSE<br>12:00 |     |
|-----|-------|------------------|-----------------------|--------------------|--------------|-----|
|     | <     | PT               | 12.5<br>> 100<br>1.00 | s<br>%<br>INR      |              | >   |
|     | Filte | r 💽              |                       |                    |              |     |
| Pri | int   | QC               | Reset                 | DEL                |              | ESC |

FIGURE 17: REVIEW RESULTS

| Setting/Buttons                 |                           |                   | Use Fun                               | Use Function                                                         |                                                                                                    |                     |  |  |  |
|---------------------------------|---------------------------|-------------------|---------------------------------------|----------------------------------------------------------------------|----------------------------------------------------------------------------------------------------|---------------------|--|--|--|
| < >                             |                           |                   | Scroll the results.                   |                                                                      |                                                                                                    |                     |  |  |  |
| Filter (on,of                   | ff)                       |                   | Scroll on                             | ly curre                                                             | ent PID+Test                                                                                                    |                     |  |  |  |
| Print                           |                           |                   | Print the                             | shown                                                                | result.                                                                                                    |                     |  |  |  |
| 00                              |                           |                   | Print & c                             | lisplav r                                                            | nax. 14 values                                                                                                    | of current PID+Test |  |  |  |
|                                 |                           |                   | including                             | g mean                                                               | and C.V. value.                                                                                                    |                     |  |  |  |
| FIB: PII                        | D=20190                   | 929, n=7          | QC REP0<br>26.09.20                   | DRT<br>019                                                           |                                                                                                    |                     |  |  |  |
| Mean:<br>C.V.:<br>FIGURE 18: QC | 16.6s<br>2.1%<br>C REPORT | 162 mg/dl<br>2,9% | System:<br>SIN :<br>Test:<br>PID:<br> | 16.8s<br>17.1s<br>16.9s<br>16.2s<br>16.5s<br>16.4s<br>16.1s<br>16.6s | Coatron X<br>01040 01234<br>FIB<br>20190929<br>159 mg/dl<br>154 mg/dl<br>157 mg/dl<br>166 mg/dl<br>163 mg/dl<br>164 mg/dl<br>168 mg/dl |                     |  |  |  |
|                                 |                           |                   | C.V. :                                | 2.1%                                                                 | 2.9%                                                                                                    |                     |  |  |  |
| Reset                           |                           |                   | Reset th                              | e result                                                             | view to most r                                                                                                    | ecent result.       |  |  |  |
|                                 |                           |                   |                                       |                                                                      |                                                                                                    |                     |  |  |  |

| Neset | Reset the result view to most recent result. |
|-------|----------------------------------------------|
| DEL   | Delete current result                        |
| ESC   | Exit screen.                                 |

# 4. BASIS COAGULATION TESTS

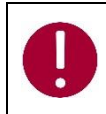

This section describes only rudimental how to run basic clotting tests on Coatron. Correct procedure may be different for specific reagents. Read and follow always the procedure in boxinsert of reagent kit.

### 4.1 QUICKGUIDE OF PT DETERMINATION

### How to run a PT measurement:

- 1. Switch on instrument and wait for green state (~ 15min until 37°C).
- 2. Reconstitute PT reagent and wait 30-60 min before next step.
- 3. Place PT vial into reagent block + stirring bar and let incubate for at least 5min.
- 4. Change test of channel 1 to "PT" by pressing on the current test.
- 5. Place empty cuvette into optic.
- 6. Pipet 25µL of sample into cuvette.
- 7. Press "00:00" to start the stopwatch and wait 30 seconds.
- 8. Press specific "OPTIC" and enter a PID or scan a sample barcode.
- 9. Add 50μL PT reagent, when "Active" is blinking. The measurement will start automatically when adding the reagent.
- 10. Wait for result or touch optic button to abort.

### Multi-Activation (not for Coatron ECO)

- 1. Open menu and set Auto PID = On.
- 2. Place empty cuvettes into each channel and pipet 25µL of sample to each cuvette.
- 3. Press button multistart.
- 4. Add 50µl PT in to each cuvette from left to right.

### How to calibrate a PT

- 1. Reconstitute calibrator and wait 15-30min before continue with next step
- 2. Calibrators

The target value of calibrator is state at certificate. I assume 100% as example IBS, Owrens or NaCl<sub>2</sub> solution can be used as sample diluent

- a. 100%: Pipet 100µl calibrator into empty tube
- b. 50%: Pipet 100µL 100% calibrator + 100µL diluent into empty tube
- c. 25%: Pipet 100µL 50% calibrator + 100µL diluent into empty tube
- d. 12.5%: Pipet 100µL 25% calibrator + 100µL diluent into empty tube
- 3. Run all 4 calibrators like patients and write down the clotting time (double determination is recommended)
- 4. Enter PT settings and enter
  - a. correct LOT, Exp (read Barcode of vial label)
  - b. set UNITS to "INR + %"
  - c. Input Normal Time (=100% result) + ISI (see vial)
  - d. Input % calibration

### 4.2 QUICKGUIDE OF PT-B DETERMINATION

### How to run a PT-B measurement from finger blood:

- 1. Switch on instrument and wait for green state (~ 15min until 37°C).
- 2. Change test to "PTB" by pressing on the current test.
- 3. Reconstitute PT-B with component-1 (Diluent) and wait 30-60 min before next step.
- 4. Add component-2 (CaCl<sub>2</sub>) to PT-B and wait again for 30-60 min before next step.
- 5. Place empty cuvette into optic or pre-incubation.
- 6. Pipet 150µL of PT-B into cuvette. The cuvette must be used within the next 10min.
- Close PT-B vial and store in the refrigerator until next use. The reagent is stable for 30 days.
- 8. Press "OPTIC-1" and enter a PID or scan a sample barcode.
- 9. When "active" is blinking, pierce the finger and pipet 15μL capillary blood from finger into cuvette.
- 10. Measurement should start. It is important to mix in the cuvette. For this lower the pipet into cuvette and pump 10-15x up and down. Stop mixing latest when countdown is zero.

### How to calibrate a PTB

- 1. Reconstitute calibrator with 1.7mL and wait 15-30min
- 2. Calibrators

The target value of calibrator is state at certificate. I assume 100% as example IBS, Owrens or NaCL solution can be used as sample diluent

- a. 100%: Pipet 100µl calibrator into empty tube
- b. 25%: Pipet 100µL 100% calibrator + 500µL diluent into empty tube
- 3. Run all calibrators like patients and write or print the clotting time
- 4. Enter PTB settings and enter
  - a. correct LOT, Exp
  - b. set UNITS to "INR + %"
  - c. Input Normal Time (=100% result) + ISI (see vial)
  - d. Input % calibration

### 4.3 QUICKGUIDE OF APTT DETERMINATION

### How to run an aPTT measurement:

- 1. Switch on instrument and wait for green state (~ 15min until 37°C).
- 2. Change test to "APTT" by pressing on the current test.
- 3. Place CaCl into instrument let incubate for at least 5min.
- 4. Place empty cuvette into optic or pre-incubation.
- 5. Pipet 25µL of sample into cuvette.
- 6. Pipet 25µL of cold aPTT reagent into cuvette.
- 7. Press "00:00" to start the stopwatch and wait 180 seconds.
- 8. Short before end of incubation press "OPTIC-1" and enter a PID or scan a sample barcode.
- 11. Add  $25\mu$ L CaCl, when "Active" is blinking. The measurement will start automatically.
- 12. Wait for result or touch optic button to abort.

### 4.4 QUICKGUIDE OF FIB DETERMINATION

### How to run a FIB measurement:

- 1. Switch on instrument and wait for green state (~ 15min until 37°C).
- 2. Change test to "FIB" by pressing on the current test.
- 3. Reconstitute FIB reagent and wait 30-60 min before next step.
- 4. Place FIB vial not into reagent block. Room temperature is ok.
- 5. Place empty cuvette into optic.
- 6. Pipet  $10\mu L$  of sample into cuvette.
- 7. Pipet 90µL of IBS buffer into cuvette.
- 8. Press "00:00" to start the stopwatch and wait 30 seconds.
- 9. Press "OPTIC-1" and enter a PID or scan a sample barcode.
- 10. Add 50µL FIB reagent, when "Active" is blinking. The measurement will start automatically when adding the reagent.
- 11. Wait for result or touch optic button to abort.

### How to calibrate a FIB

- 1. Reconstitute calibrator and wait 15-30min before continue with next step
- Calibrators
   The target value of calibrator is state at certificate. I assume 300mg/dL as example
  - a. 600mg/dL: Pipet 50µl calibrator + 200µL IBS buffer into empty tube
  - b. 300mg/dL: Pipet 50µl calibrator + 4500µL IBS buffer into empty tube
  - c. 150mg/dL: Pipet 50µl calibrator + 950µL IBS buffer into empty tube
  - d. 75mg/dL: Pipet 50µl calibrator + 1950µL IBS buffer into empty tube
- 3. Run all 4 calibrators
  - a. Add  $50\mu L$  of calibrator into cuvette
  - b. Add 25µL of FIB reagent to start measurement. Write clotting times to paper or print,
- 4. Enter FIB settings and enter
  - a. correct LOT, Exp
  - b. set UNITS to "mg/dL"
  - c. Input mg/dl calibration

### 5. TICKET SYSTEM

### 1) Login to ticket system

webpage: www.teco-reg.com

| * START<br>?<br>Sin X0000X X0000X | Coatron X<br>Version: V01.00.41<br>www.teco-reg.com<br>SIN: 11040 01234<br>PIN: 12345 67890<br>Det=241<br>Remaining te | <u>sts</u> = 0 |             | COMM = OK<br>SWCORE = OK<br>EEPROM = OK<br>SENSOR = OK<br>TEMP = II<br>BATTERY = OK<br>OPTIC = OK |
|-----------------------------------|----------------------------------------------------------------------------------------------------|----------------|-------------|---------------------------------------------------------------------------------------------------|
| Pin XXXXX XXXXX                   |                                                                                                    |                | ERR=TEMPERA | TURE                                                                                              |
| Login                             | ОК                                                                                                    |                | Print       | Optik >                                                                                           |

Enter SIN and PIN of instrument! This information can be found on instrument license plate (Type label) or on info screen.

FIGURE 19: TICKET SYSTEM, LOGIN

# 2) Input Voucher

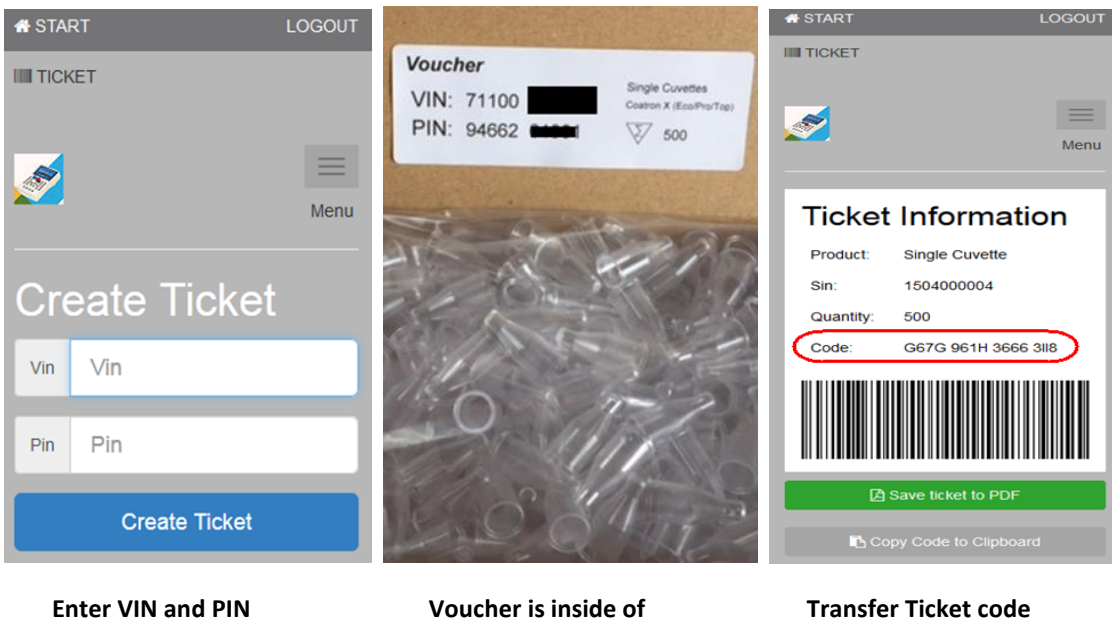

cuvette box

Transfer Ticket code to instrument

FIGURE 20: TICKET SYSTEM, VOUCHER

of voucher

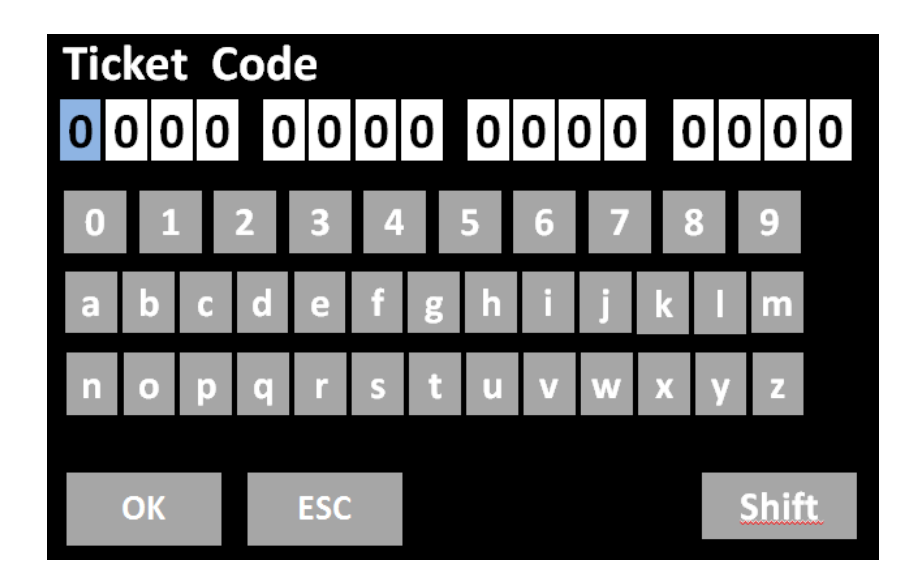

# 3) Transfer ticket code to instrument

Open info screen (touch blinking RED LED) and then "Remaining tests=0". The code can be transfered by manual input, barcode scanner or TECAM SMART software.

FIGURE 21: TICKET SYSTEM, INPUT CODE

# 4) Using TECAM SMART software

| (1) TECAM SMART V7.04 A<br>Main Results Extra Help | dmin |      |          | 7                                            | ×          |
|----------------------------------------------------|------|------|----------|----------------------------------------------|------------|
| 1,0<br>0,9<br>0,8<br>5 0,7<br>G 0,6<br>A 0,5       |      |      |          | Ticket Information<br>G67G 961H 3666<br>Send | 3118 Paste |
| u 0,4<br>0 0,3<br>0 0,3<br>0,2<br>0,1<br>0,0       |      |      | time [s] |                                              | Edit       |
| PID.                                               | Name | Test | Flag     | Get Ticket                                   | Cancel     |

FIGURE 22: TICKET SYSTEM, TECAM SMART

- a) Use your mobile device and scan QR code or "Get ticket", if TECAM is connected to internet
- b) Follow dialogue according to chapter (1)
- c) Copy Paste the code and "send" to instrument

### 6. SERVICE FUNCTIONS

Only for authorized and trained persons. Unqualified modifications can cause troubles and misfunction of the system!

### 6.1 SYSTEM INFORMATION

#### Call: Homescreen / green or red LED

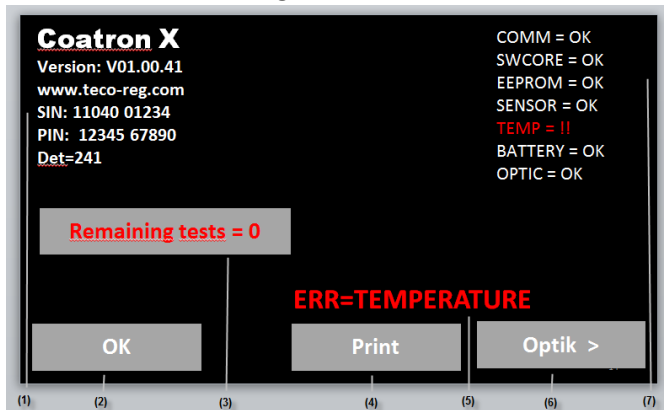

#### FIGURE 23: SYSTEM INFORMATION

| UI Element | Element Name    | Use Function                                                    |
|------------|-----------------|-----------------------------------------------------------------|
| (1)        | -               | System version information                                      |
| (2)        | ОК              | Return to homescreen                                            |
| (3)        | Remaining tests | Number of activates cuvettes.<br>Touch to activate new cuvettes |
| (4)        | Print           | Print out of system information                                 |
| (5)        | ERR message     | Show current error                                              |
| (6)        | Optik           | Check optic system                                              |
| (7)        | -               | System error information                                        |

### System information

Version of software, URL link to register or ticket system, system ident number (SIN), product ident number (PIN). SIN+PIN is required for login to ticket system.

#### Remaining tests=0:

Latest at zero the system will stop operation and require to activate new cuvettes.

#### **YELLOW** warnings

| Minor problems        |                           |
|-----------------------|---------------------------|
| Reagent expired       | Check expiry date of test |
| Remaining tests < 100 | Activate cuvettes soon    |

#### **RED warnings**

| System is not ready to measure     |                                        |
|------------------------------------|----------------------------------------|
| COMM= communication to LIS         | SWCORE = software memory overflow      |
| EEPROM= EEPROM/memory error        | SENSOR = temperature sensor            |
| TEMP= temperature not 36-38°C      | BATTERY = CR2032 on mainboard below 3V |
| OPTIC= optical system out of range |                                        |

### 6.2 OPTIC CHECK

Call: Homescreen / green or red LED / Optic

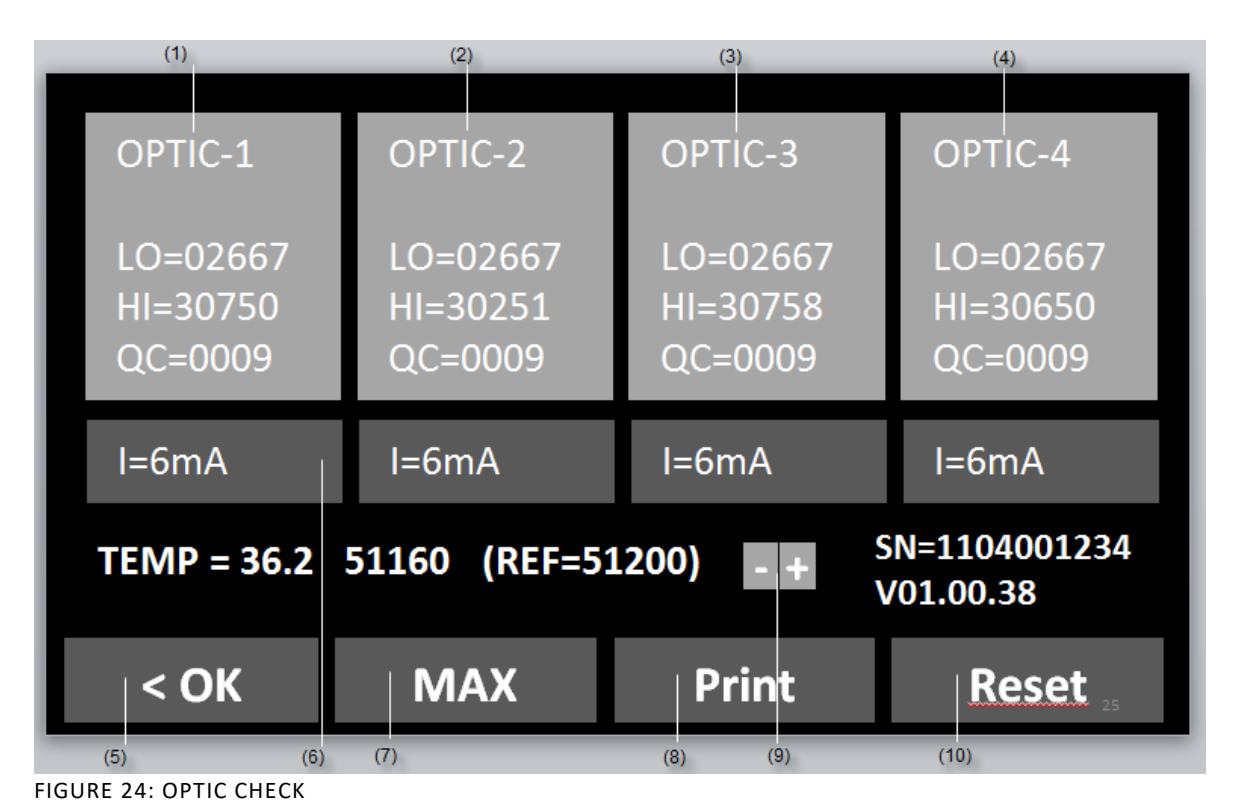

| Butt   | ton                      | Caption        | Use Function        |                                  |
|--------|--------------------------|----------------|---------------------|----------------------------------|
| (1)-(  | (4)                      | OPTIC xx       | Reset QC value      |                                  |
| (5)    |                          | I=mA           | Display and chan    | ge intensity of LED              |
| (6)    |                          | ОК             | Return to homes     | creen                            |
| (7)    |                          | MAX            | Set all LED to ma   | x. intensity (42mA)              |
| (8)    |                          | Print          | Print system repo   | ort (see next chapter)           |
| (9)    |                          | +/-            | Change temperature  |                                  |
| (10)   | 10) Reset Rese           |                | Reset all channel   | s and re-calibrate optic         |
|        |                          |                |                     |                                  |
| Infori | mations on scree         | en             | Fault condition     | Troubleshoot                     |
| LO     | optic signal, wł         | nen LED is off | > 2900              | Replace optic board              |
| HI     | optic signal, wł         | nen LED is on  | < 25000             | Remove cuvette and touch "RESET" |
| QC     | QC noise of optic signal |                | > 30                | Touch button "OPTIC"             |
| mA     | power of LED (           | intensity)     | not [3 - 12mA}      | Remove cuvette and touch "RESET" |
| TMP    | temperature in           | °C             | not [36.0 - 38.0°C] | wait 15min                       |

REF signal of temperature sensor not [48000 - 52000] adjust temperatur or replace sensor

#### 6.3 SYSTEM REPORT

#### Call: Homescreen / green or red LED / Print

| SYSTEM REPO                                                                         | RT                                                            |                                                                                                    |
|-------------------------------------------------------------------------------------|---------------------------------------------------------------|----------------------------------------------------------------------------------------------------|
| 08.10.2019                                                                          |                                                               | Date of report                                                                                                    |
| System:<br>Version:<br>SIN :<br>PIN:                                                | Coatron X<br>V01.03.49 (OEM-1D)<br>01040 01234<br>12345 67890 | name of system<br>software version and OEM Index<br>system ident number<br>product ident number                           |
| TEMP:                                                                               | 37.0°C<br>50981 (target=51000)                                | temperature of optic and digital value of thermosensor                                                                    |
| Optic:<br>Lo Hi<br><br>1:2698 28822<br>2:2698 29822<br>3:2698 30822<br>4:2698 29822 | MA Qc<br>5 1 OK<br>6 1 OK<br>7 1 OK<br>6 1 OK<br>6 1 OK       | Optical values<br>Lo= LED off<br>Hi= LED on<br>mA= LED power<br>Qc= noise of optic<br>OK= no fault<br>!!= fault condition |
| PT= 123<br>aPTT= 102<br>FIB= 100<br>DD= 0<br>AT= 0                                  |                                                               | count of performed tests                                                                                                  |
| TOTAL 325                                                                           |                                                               |                                                                                                    |

Fault condition are described in chapter "optic check"

### 6.4 ADJUST TEMPERATURE

### Call: Homescreen / Menu / Temperature

- 1. Switch on device and wait approx. 15min until system show 37°C on screen.
- 2. Fill a reagent tube/vial with 2 ml water and place it in a reagent position. Place a digital thermometer in the reagent tube and let warm-up for approx. 10 min.

### 3. Press menu

Change current system temperature to value of thermometer. Wait 10min and repeat procedure.

Typical problems:

| Malfunction / Error        | Possible cause                      | Measures                                                                 |
|----------------------------|-------------------------------------|--------------------------------------------------------------------------|
| System heat not up to 37°C | Sensor calibration is out of range  | Reset to factory default as<br>described in chapter "Hidden<br>Function" |
| System show 0.00°C         | Sensor is out of range              | Ambient temperature must be 0 – 45°C.                                    |
|                            | Sensor or optic LED board is defect | Replace LED board.                                                       |

### 6.5 FIRMWARE UPDATE

Only for authorized and trained persons. Sudden interruption of power or data communication during update procedure will cause device not to boot anymore. In this case, the instrument can be restored only by JTAG interface.

- 1. Download flashdisk.exe from manufacturer website. Contact local distributor to receive correct URL address.
- 2. Flashdisk.exe is a selfrunning Winzip archive. A double click will start the update dialogue. Some antivirus software may block selfrunning archiv. In this case extract the file to your desktop and execute "XFlash.exe"

| T TECO X-Flash 1.03                                                                                                    |   |
|----------------------------------------------------------------------------------------------------|---|
| Coatron X Update: Firmware Version 01.01.43                                                                                                 |   |
| Turn on your Coatron X device.                                                                                                    |   |
| Software Changes of Coatron X                                                                                                    | * |
| Release 1.01.43<br>21.3.2018                                                                                                    |   |
| CR1: Heating during standby removed<br>CR2: Input of cuvette ticket with alphanumeric keyboard<br>CR3: Mirror print function to TECAM SMART | E |
| Release 1.01.42<br>19.3.2018                                                                                                    | - |
| Start Update                                                                                                    |   |

FIGURE 25: SCREENSHOT OF XFLASH TOOL

- 3. Confirm "Start Update"
- 4. Remove USB cable from instrument and confirm
- 5. Connect USB cable to instrument USB "Service" (=second USB port from left)

XFlash will now identify the instrument and display "CONTINUE". Abort XFlash, if no instrument is found and install device driver "FT232.exe" manually. The file is included in the flashdisk archive.

- 6. Confirm "Start Update". After this command the firmware will be transmitted to instrument. There is no way to interrupt. After around 120s the update will be finished.
- 7. Remove power and afterward USB cable from service port. Now connect power to instrument. It should boot and show correct firmware version.

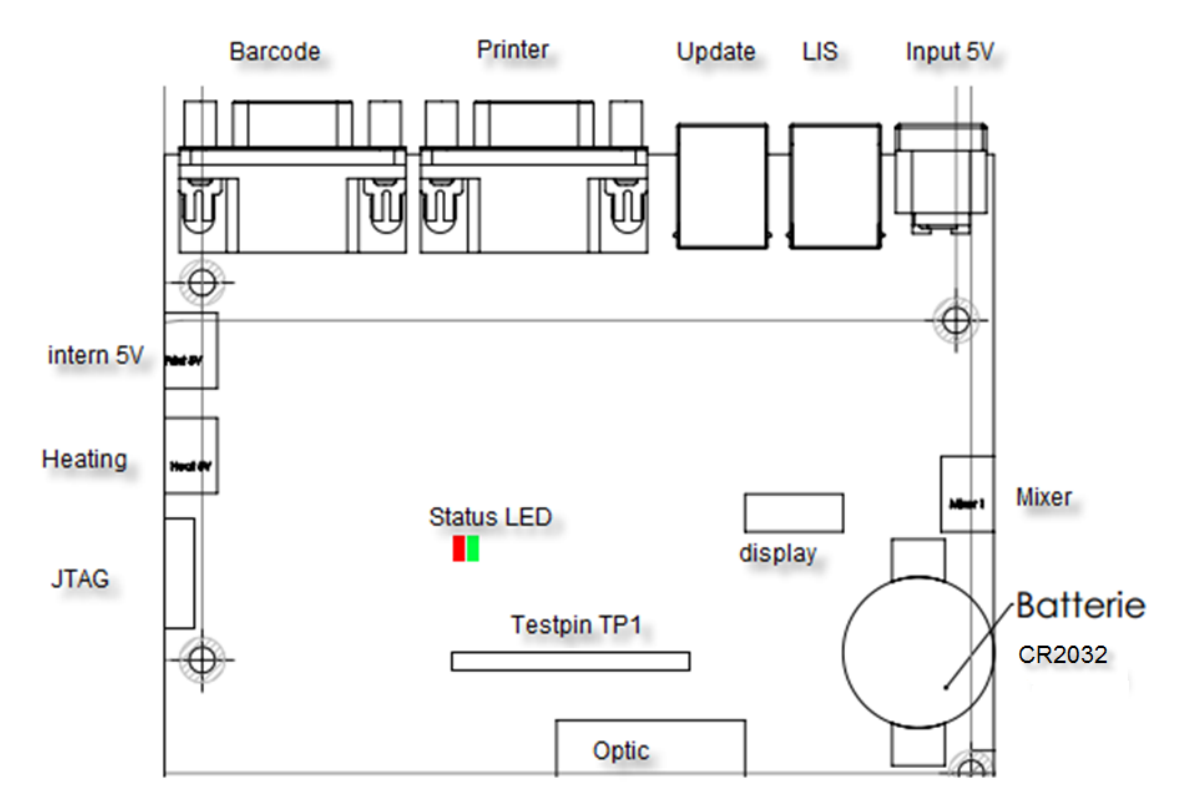

### 6.6 OVERVIEW OF MAINBOARD

FIGURE 26: MAINBOARD

**Testpin Function:** 

TP1 = Systick Interval, must toogle each 1ms

TP2 = indicate reading of SD24

TP3 = draw homescreen

TP4 = Write to EEprom

TP5 = Read from to EEprom

Other = not used

### Status LED:

| = everything OK  |
|------------------|
| = EEPROM error   |
| = Battery < 3.0V |
| = Temp sensor    |
|                  |

defect optic unit and/or mainboard battery expired Optic not connected

# 6.7 TYPICAL FAILURES

| Malfunction / Error | Possible cause           | Measures                | Ву                 |
|---------------------|--------------------------|-------------------------|--------------------|
| System not ready    | different                | Open system info and    | User               |
|                     |                          | check red errors        |                    |
| Remaining tests = 0 | No cuvette activated     | Create a ticket         | User               |
| ERR=Comm            | Mainboard defect         | replacement             | Authorized service |
| ERR=SWCORE          | Software failure or bug  | Update firmware         | User               |
| ERR=Sensor          | Temp sensor defect       | Replacement of optic    | Authorized service |
| ERR=Temp            | Temperature out of 36-   | Wait 15min              | User               |
|                     | 38°C                     |                         |                    |
| ERR=Optic           | Optic channel blocked or | Remove cuvette from     | Authorized service |
|                     | LED defect               | optic or clean optic or |                    |
|                     |                          | replace optic           |                    |
| ERR=Battery         | Battery low power        | Replacement             | Authorized service |

| False results                 | Possible cause                                                                | Measures                                                                                                    |
|-------------------------------|-------------------------------------------------------------------------------|----------------------------------------------------------------------------------------------------|
|                               | True, patient anti coagulated<br>or bleeding                                  | Remove cuvette and check with needle for clot                                                                          |
| No or false clot              | Reagent defect                                                                | Check reagent with eyes for flakes or<br>clots. Run control plasma to verify.<br>Prepare new vial. Check diluent/water |
| detected                      | Instrument missed clot                                                        | Increase MAX time                                                                                                    |
|                               | Low fibrinogen or optical<br>interference (lipemic,<br>bilirubin, haemolytic) | Repeat but activate hi-sense option                                                                                    |
| False result (INR, %, mg/dl,) | Method not correct calibrated                                                 | Check calibration data and correct LOT                                                                                 |

| Invalid cuvette ticket | Possible cause                  | Measures                                     |
|------------------------|---------------------------------|----------------------------------------------|
| LOT invalid            | The voucher ticket already has  | Use a new voucher                            |
|                        | been used on system.            | www.teco-reg.com                             |
| S/N invalid            | The SIN number of voucher       | Enter the voucher ticket code only on        |
|                        | ticket information is not equal | the correct target device                    |
|                        | to S/N of instrument            |                                              |
|                        |                                 |                                              |
| Code16 invalid         | System does not accept          | Re-use voucher @ ( <u>www.teco-reg.com</u> ) |
|                        | Code16                          | to obtain Code20 voucher tickets.            |
|                        |                                 |                                              |
| Invalid                | System does not accept          | Visit <u>www.teco-medical.com\support</u>    |
|                        | voucher ticket for an unknown   | and "report a problem". Provide              |
|                        | reason                          | information about VIN , SIN and              |
|                        |                                 | Code20.                                      |

# 7. RESET TO FACTORY DEFAULT

#### System factory reset procedure:

| SIN: 12345 67890<br>PIN: 09876 54321<br>Varian: 1 01 42 | (zone-1) | Factory | (zone-2)<br>Default |
|---------------------------------------------------------|----------|---------|---------------------|
| Version: 1.01.42                                        | (zone-3) |         |                     |
|                                                         |          | **      | ***                 |
| 0 <sub>0</sub> 0                                        | ОК       | ESC     | Ticket Code >       |

WELCOME SCREEN +

FACTORY DEFAULT

How to reset to factory default:

- 1. Press 3sec to spinner during boot up
- 2. Select "OK" Switch on device and switch to home screen
- 3. Confirm the reset

Date, temperature and test calibration must be adjusted after a factory reset!!

Default values:

- Temperature sensor = 51000
- Mixer = 1;
- Language = EN;
- Double determination = OFF;
- Auto PID = ON;
- Countdown = OFF;
- All results stored on board are deleted
- All test calibration data are reset to default

Test calibration:

How to reset to factory input a PT calibration:

- 1. Switch on device and switch to home screen
- 2. Touch any test button
- 3. Change test to "PT" and touch "Setup" or scan barcode of PT vial
- 4. Enter LOT, expiry and select Units to "% + INR"

# 8. WORKING WITH TECAM SMART

Detailed information about installation and operation be be read in the online manual of TECAM. This is just a quick overview.

TECAM software is a small local LIS and combines laboratory data management, quality control and research purpose in one. It connects the Coatron to the "big" LIS and and manange results in an own local database. Flexible filters allow QC with Levey-Jennings graph and Westgard analysis. Each result can be traced back to reagent lot and calibration.

| Features                                | Smart                                                                                                    |
|-----------------------------------------|----------------------------------------------------------------------------------------------------|
| Receive result from analyser            | The results can be reported and manage in a locl database                                                                                                 |
| Receive calibration curve from anaylser | Visualize and manage calibration data for all reagents and LOT.                                                                                           |
| Receive reaction curve                  | Visualize the optical reaction for research, result verification or failure anaylsis                                                                      |
| Patient information                     | Connect Patient-ID with name and other information.                                                                                                    |
| LIS communication                       | Talk to LIS with ASTM-1394 standard protocol<br>Receive from LIS: Patient information<br>Send to LIS: Results                                             |
| Statistical analyze (QC)                | Power filters allow quality evey-Jennings graph and Westgard analysis for controls as well as for patients                                                |
| integrated TECMONI                      | This is a powerful research tool to visualize raaction curve in real time. It is a great tool for reagent development or adapting nee tests to instrument |
| Mirror print                            | Instead of expensive portable thermo printer, use TECAM as printer                                                                                        |
| Ticket system                           | Activation of cuvette in its easiest way. Connect to ticket system, receive ticket and send to instrument                                                 |

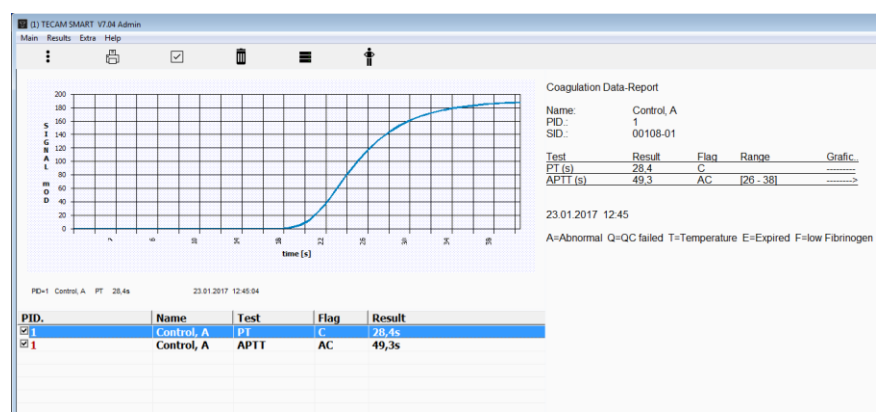

FIGURE 27: TECAM SMART

### 9. CLEANING AND MAINTENANCE

### 9.1 GENERAL CLEANING INFORMATION

- Clean with a lint free cotton cloth or stick
- Never pure any liquid into optic, working area or touch display
- Keep the device free of dust and moisture.
- If the device is soiled with liquids, remove the soiling with an absorbent cloth.
- If a liquid has accidentally been spilt or pipetted into a measurement channel, remove power immediately and clean the measurement channel with pipette and a lint-free cloth. Check the function of the optics in the menu SERVICE

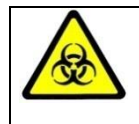

Regard all surfaces and materials, which might be in contact with plasma or other biological liquid as potentially contaminated with infectious material.

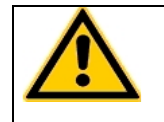

Avoid any direct contact with decontaminants or disinfections.

### 9.1 CLEANING

- Use microfiber tissue only and no liquid to clean the screen
- Clean and wipe up all spills around the working area with 5-10% diluted bleach detergent or water.

### 9.2 DECONTAMINATION

- Use 30% diluted bleach and commercial disinfectant (e.g. Bacillol®AF)
- Decontaminate working area. Don't apply liquid on display.

### 9.3 REGULAR MAINENTANCE

• No maintenance required

# 10. TECHNICAL DATA

| Analyzer                 |             |                                                                                                    |
|--------------------------|-------------|----------------------------------------------------------------------------------------------------|
| Display                  |             | capacitive touch sensitive TFT 4.3" 480x272                                                                       |
| Measurement syste        | m           | 1-4 independent measurement channels wavelength of LED 405 nm / 620 nm                                            |
| Cuvette                  |             | single channel cuvette for optical detection                                                                      |
| Positions (prewarm       | ed)         | 5 reagent positions at 36.5 – 37.5 °C<br>20 cuvette positions at 36.5 – 37.5°C                                    |
| Reaction volumes         |             | Minimum total volume is 75 μl                                                                                     |
| Power supply             |             |                                                                                                    |
| Input Power              |             | 100 – 240VAC/50-60Hz/600-300mA                                                                                    |
| Output Power             |             | 5V DC, 5A                                                                                                    |
| Batterie (mainboard      | (k          | Lithium CR2032 3V                                                                                                 |
| Power consumption        | ۱           | max. = 14W sleep < 0.5W                                                                                           |
| Dimensions               |             |                                                                                                    |
| Size (W x D x H)         |             | 225 x 150 x 90 mm                                                                                                 |
| Weight                   |             | 1.04 kg (without power supply)                                                                                    |
| Ambient conditions       | 5           |                                                                                                    |
| See chapter "Install     | ation"      |                                                                                                    |
| Noise output             |             |                                                                                                    |
| Operating noise          |             | max. 50 dBA                                                                                                    |
| I <mark>nterfaces</mark> |             |                                                                                                    |
| RS232 (Barcode)          |             | Sub-D9, female; 9600 Baud/8/1/N; Pin-9 powered with 5V DC. For external handheld barcode scanner, serial printers |
| RS232 (Printer)          |             | Sub-D9 female; 9600 Baud/8/1/N; For serial printers                                                               |
| USB (Service, Firmw      | are Update) | Type-B, female, 115200 Baud/8/1/N                                                                                 |
| USB (LIS)                |             | Type-B, female, 115200 Baud/8/1/N; For LIS communication                                                          |
| Typical performance      | e data      |                                                                                                    |
| Test                     | CV.         | Range                                                                                                    |
| PT                       | <3%         | 0-30 INR                                                                                                    |
| APTT                     | <3%         | 15 – 420s                                                                                                    |
| FIB                      | <7%         | 50-999mg/dL                                                                                                    |

# 11. INDEX

| +++                | 30    |
|--------------------|-------|
| admin              | 29    |
| Ambient conditions | 47    |
| auto pid           | 26    |
| barcode 23, 2      | 4, 29 |
| Barcode            | 19    |
| Barcode Scanner    | 47    |
| Bilirubin          | 11    |
| CAL                | 30    |
| Calibratrion       | 29    |
| CLEANING           | 46    |
| Clot               | 13    |
| countdown 2        | 7, 30 |
| Cuvette            | 47    |
| date               | 28    |
| Decontamination    | 46    |
| double             | 27    |
| ECO PRO TOP        | 9     |
| Err E              | 25    |
| Err S              | 25    |
| Err T              | 25    |
| error              | 37    |
| expiry             | 29    |
| Factury Default    | 44    |
| Filter             | 31    |
| FirmWare Update    | 41    |
| FIRST installation | 17    |
| flag *             | 25    |
| flag f             | 25    |
| flag F             | 25    |
|                    |       |

| flag X             | 25   |
|--------------------|------|
| gray               | 22   |
| green22            | , 25 |
| Hemoglobin         | 11   |
| hi-sense           | 23   |
| home               | 27   |
| Homescreen         | 22   |
| incubation27       | , 30 |
| Info Screen        | 37   |
| Intended Use       | 9    |
| invalid ticket     | 43   |
| ISI +normal        | 30   |
| Keypad             | 6    |
| language           | 28   |
| LIS                | 22   |
| long touch         | 22   |
| lot                | 29   |
| LOT1,2             | 24   |
| mainboard          | 42   |
| Maintenance        | 46   |
| measurement screen | 25   |
| mixer              | 28   |
| mOD                | 25   |
| Optic              | 38   |
| orange22           | , 25 |
| Printer            | 19   |
| PROTECTION FOIL    | 19   |
| QC                 | 31   |
| red22              | , 37 |
| Registration       | 21   |

| results27              |
|------------------------|
| Safety information14   |
| Scope of delivery15    |
| screensaver22          |
| sleep27                |
| Sleep                  |
| Specimen11             |
| standby27              |
| Standby18              |
| stop                   |
| switchin on/off18      |
| Symbols6               |
| system report39        |
| system settings26      |
| Tecam Smart45          |
| TECAM Smart            |
| TECAM SMART20          |
| temperature 22, 28, 40 |
| Test selection24       |
| Test settings29        |
| Thrombin13             |
| ticket                 |
| Ticket35               |
| Triglyceride11         |
| units                  |
| VIEW7                  |
| Voucher35              |
| Wavelength47           |
| yellow22, 37           |